# RhinoCAM Guide

UNLV School of Architecture Fall 2023

### Introduction

RhinoCAM is a Rhino plugin that allows toolpaths to be created then exported to GCode for the CNC router. This is a step-by-step guide that shows how to create toolpaths using RhinoCAM.

This guide covers initial file setup and the most common machining operations used in RhinoCAM: **profiling**, **pocketing**, **horizontal roughing**, **parallel finishing**, **drilling**, **and engraving**. Please note that this guide is intended to help introduce users to RhinoCAM and does not cover all the machining operations available in RhinoCAM. Also, users should be aware that not all machining operations reviewed by this guide may be applicable to every project. Users must determine what machining operations are appropriate for their project.

### Contents

| Section        | Title                             | Page # |
|----------------|-----------------------------------|--------|
| Reference I:   | Common Machining Operations       | 3      |
| Reference II:  | Feeds, Speeds, and Max Cut Depths | 4      |
| Reference III: | Stepdowns & Stepovers             | 6      |
| Part 1:        | File Setup                        | 7      |
| Part 2:        | Drilling                          | 11     |
| Part 3:        | Horizontal Roughing               | 14     |
| Part 4:        | Parallel Finishing                | 18     |
| Part 5:        | Pocketing                         | 23     |
| Part 6:        | Engraving                         | 28     |
| Part 7:        | Profiling                         | 32     |
| Part 8:        | Simulation Overview               | 37     |
| Part 9:        | Estimating Time & Posting         | 38     |

# Common Machining Operations

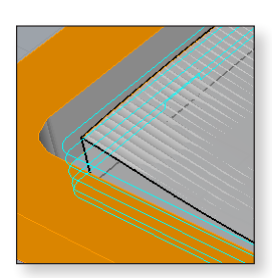

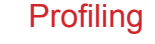

*Description:* Operation used to cut 2D linework and paths **Tools:** 1,3, and 4

Typical Uses:

1. Cut pieces out of sheet stock

2. Perform perimeter cut after surfacing operations

### Pocketing

*Description:* Operation used to surface 2D regions **Tools:** 1 and 3

Typical Uses: 1. Cut flat bottomed recessed areas into stock

### Horizontal Roughing

*Description:* Roughing, or rough cutting, 3D surfaces **Tools:** 1 and 3

Typical Uses:

1. Prepare for parallel finishing operation 2. Create "stepped" surfaces

### Parallel Finishing

*Description:* Detail finishing of 3D surfaces **Tools:** 2 and 5

Typical Uses: 1. Creating smooth 3D surfaces

### Drilling

*Description:* Drilling holes **Tools:** 6

Typical Uses: 1. Create holes to locate material hold down screws

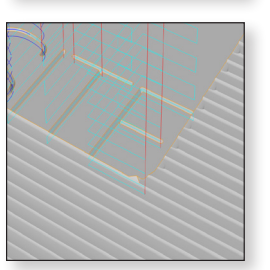

### Engraving

*Description:* Engrave text or linework **Tools:** 7

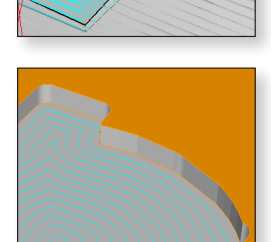

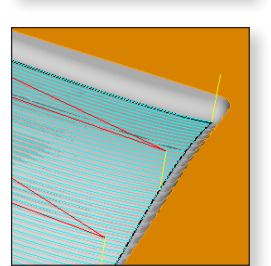

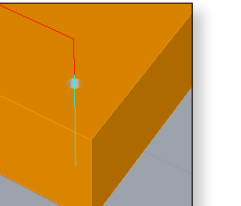

# **II.** Feeds, Speeds, and Max Cut Depths

|                            | Tool 1: 1/4" \$ | Square End M | ill     |          |
|----------------------------|-----------------|--------------|---------|----------|
|                            |                 | Mat          | erial   | _        |
|                            | Foam            | MDF          | Plywood | Hardwood |
| Cut Feed Rate (IPM)        | 150             | 150          | 120     | 120      |
| All other Feed Rates (IPM) |                 | 5            | 0       |          |
| Speed (RPM)                |                 | 12,          | 000     |          |
| Max Cut Depth              |                 | 2            |         |          |

|                            | Tool 2: 1/4 | " Ball End Mill |         |          |
|----------------------------|-------------|-----------------|---------|----------|
|                            |             | Mat             | erial   |          |
|                            | Foam        | MDF             | Plywood | Hardwood |
| Cut Feed Rate (IPM)        | 145-190     | 145-190         | 120-170 | 120-170  |
| All other Feed Rates (IPM) |             | 5               | 0       |          |
| Speed (RPM)                |             | 12,             | 000     |          |
| Max Cut Depth              |             | 1-1             | /2"     |          |

|                            | Tool 3: 1/2" \$ | Square End M | ill     |          |
|----------------------------|-----------------|--------------|---------|----------|
|                            |                 | Mate         | erial   |          |
|                            | Foam            | MDF          | Plywood | Hardwood |
| Cut Feed Rate (IPM)        | 230             | 230          | 140     | 140      |
| All other Feed Rates (IPM) |                 | 5            | 0       |          |
| Speed (RPM)                |                 | 12,          | 000     |          |
| Max Cut Depth              |                 | 2            | -       |          |

|                            | Tool 4: 1/2" | Compression | ı       |          |
|----------------------------|--------------|-------------|---------|----------|
|                            |              | Mate        | erial   |          |
|                            | Foam         | MDF         | Plywood | Hardwood |
| Cut Feed Rate (IPM)        | 270          | 270         | 190     | 190      |
| All other Feed Rates (IPM) |              | 5           | 0       |          |
| Speed (RPM)                |              | 12,         | 000     |          |
| Max Cut Depth              |              | 2-1         | /2"     |          |

|                            | Tool 5: 1/2 | ' Ball End Mill |         |          |
|----------------------------|-------------|-----------------|---------|----------|
|                            |             | Mate            | erial   | _        |
|                            | Foam        | MDF             | Plywood | Hardwood |
| Cut Feed Rate (IPM)        | 190-240     | 190-240         | 190-220 | 190-220  |
| All other Feed Rates (IPM) |             | 5               | 0       |          |
| Speed (RPM)                |             | 12,             | 000     |          |
| Max Cut Depth              |             | 2-1             | /2"     |          |

# Feeds, Speeds, and Max Cut Depths (Cont'd)

|                            | Tool 6: | 1/8" Drill |         |          |
|----------------------------|---------|------------|---------|----------|
|                            |         | Mate       | erial   |          |
|                            | Foam    | MDF        | Plywood | Hardwood |
| Cut Feed Rate (IPM)        | 50      | 30         | 30      | 30       |
| All other Feed Rates (IPM) |         | 5          | 0       |          |
| Speed (RPM)                |         | 6,0        | 00      |          |
| Max Cut Depth              |         | 2          |         |          |

|                            | Tool 7: 1 | /4" Vee Mill |         |          |
|----------------------------|-----------|--------------|---------|----------|
|                            |           | Mate         | erial   |          |
|                            | Foam      | MDF          | Plywood | Hardwood |
| Cut Feed Rate (IPM)        | 80        | 50           | 30      | 30       |
| All other Feed Rates (IPM) |           | 5            | 0       |          |
| Speed (RPM)                |           | 12,0         | 000     |          |
| Max Cut Depth              |           | 3/3          | 8"      |          |

# III. Stepdowns & Stepovers

| Max Stepover Di              | stance: Horizo | ontal Roughin | g & Pocketing |          |
|------------------------------|----------------|---------------|---------------|----------|
|                              |                | Mate          | erial         |          |
|                              | Foam           | MDF           | Plywood       | Hardwood |
| Stepover (% of bit diameter) | 75             | 50            | 35            | 25       |

| Max Ste                      | oover Distanc | e: Parallel Fini | ishing    |           |
|------------------------------|---------------|------------------|-----------|-----------|
|                              |               | Mate             | erial     |           |
|                              | Foam          | MDF              | Plywood   | Hardwood  |
| Stepover (% of bit diameter) | 75% - 50%     | 50% - 35%        | 35% - 25% | 25% - 20% |

|                              | Max Stepdow | n Distance |          |           |
|------------------------------|-------------|------------|----------|-----------|
|                              |             | Mate       | erial    |           |
|                              | Foam        | MDF        | Plywood* | Hardwood* |
| Stepover (% of bit diameter) | 75          | 50         | 25       | 25        |

\* Tool 4 (1/2 Compression) stepdown percentages can be increased by 25%.

# Part 1 File Setup

### 1. Launch Rhino 7 & Set Model Units to Inches

Type **"units"** into the command bar to display the document properties dialog box.

### 2. Launch RhinoCAM 2022

If the RhinoCAM window is not visible, type "RhinoCAM 2022" into the command bar to activate the plugin.

Ensure "MILL" is activated at the top left of the RhinoCAM 2022 window.

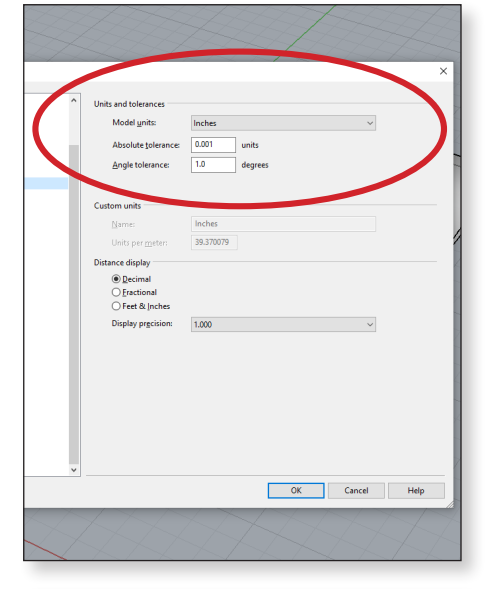

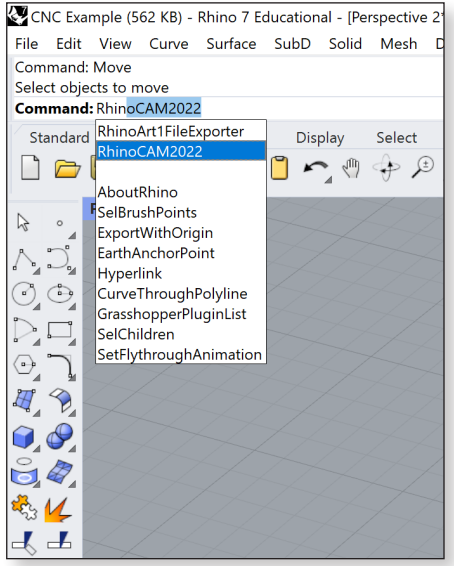

### 3. Open Tools Machining Objects

Select the icon with the image of a tool directly to the right of the "mill" icon at the top left of the RhinoCAM 2022 window to launch the tools machining objects window.

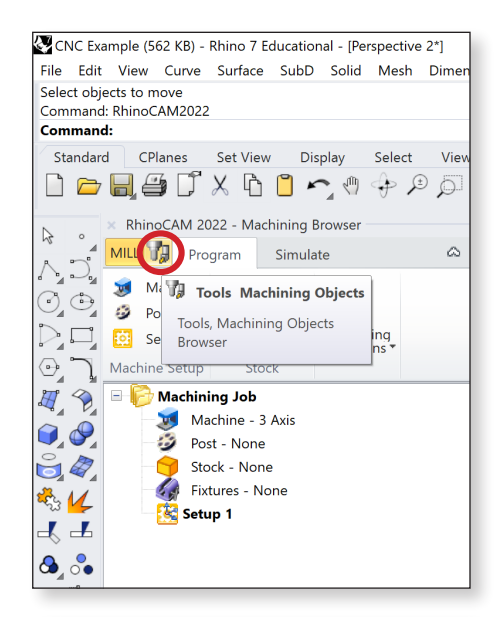

Dimension Transform Tools Analyze Render Panels RhinoCAM 202

Load Tool library

🕥 ۞ • ﴿ 🖉

RhinoCAM 2022 - Machining Objects

 Tools
 Regions
 Features
 Here

 T
 T
 T
 T

### 4. Load Tool Library

Download the ".vkb" file from: digitalfabricationlab.sites.unlv.edu/rhinocam.

To load the library, click on the second icon from the left under the tools tab in the machining objects window.

Locate the ".vkb" file and click open in the lower right corner.

### 5. Tools Successfully Loaded

If the tool library is successfully loaded, the tool library will be listed in the machining objects window.

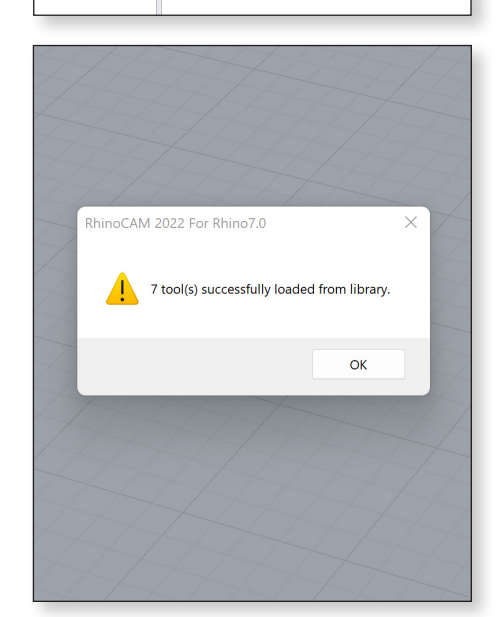

### 6. Move Parts to Origin 0,0,0

Parts can be moved to the origin by using the **move** command and typing 0,0,0.

**<u>Tip</u>**: For best results, purge all unnecessary geometry from the file or begin with a fresh file.

### 7. Set Box Stock

Set the stock size that will be milled. Select the "**Stock**" icon and select "**Box Stock**" to launch the dialog window.

**Important:** Obtain the stock before programming and measure the stock thickness with calipers. If two or more pieces of stock are laminated (glued) together, the glue must be allowed to cure for **24 hours** prior to milling.

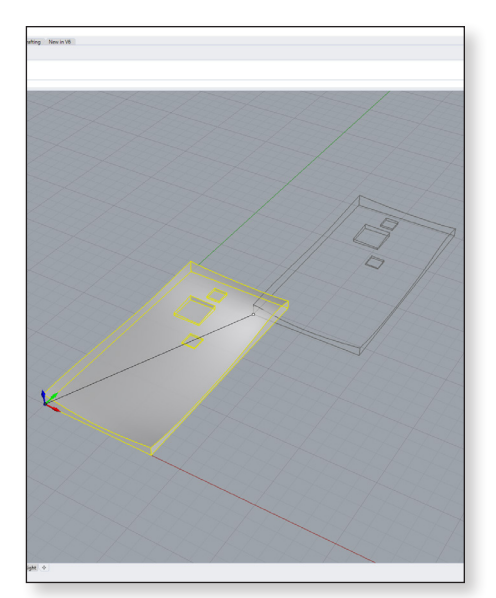

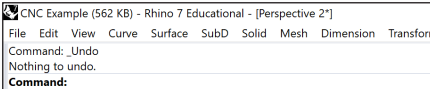

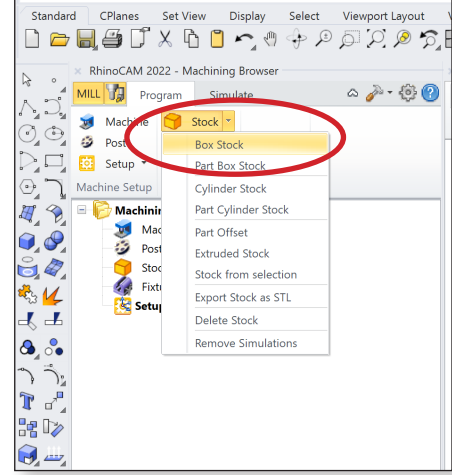

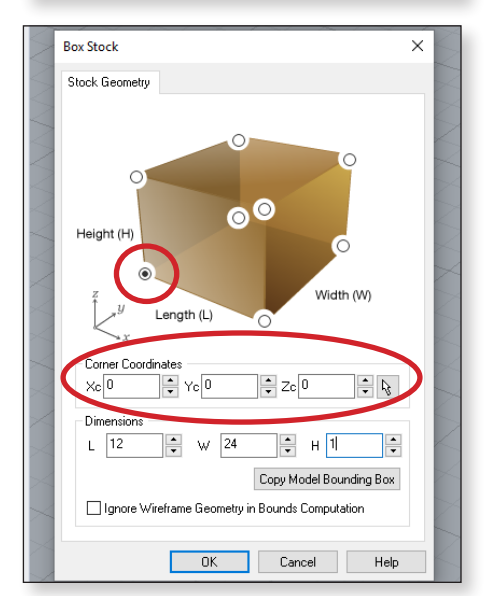

### 8. Input Stock Dimensions

The lower left corner of the stock should always be located at the origin. Thus, in the dialog box, the **"Corner Coordinates"** should read 0,0,0. Enter the length, width, and height in the **"Dimensions"** portion of the dialog box.

("L" corresponds to the dimension of stock along the X-axis; "W" corresponds to the dimension of stock along the Y-axis.)

### 9. Locating Geometry Within the Box Stock

The piece of stock must be larger than the part to be milled. This allows for a **1**" perimeter border to be left around the stock for attachment to the spoil board.

<u>Important</u>: It is difficult to get stock perfectly aligned to the origin and stock edges may not be true. If an absolute size is desired for the final part, it is always advisable to perform all milling operations, then cut the final piece out of the stock at the end of the job.

### **10. Postscript**

Download the "**.spm**" file from: digitalfabricationlab.sites.unlv.edu/rhinocam.

Select "Post".

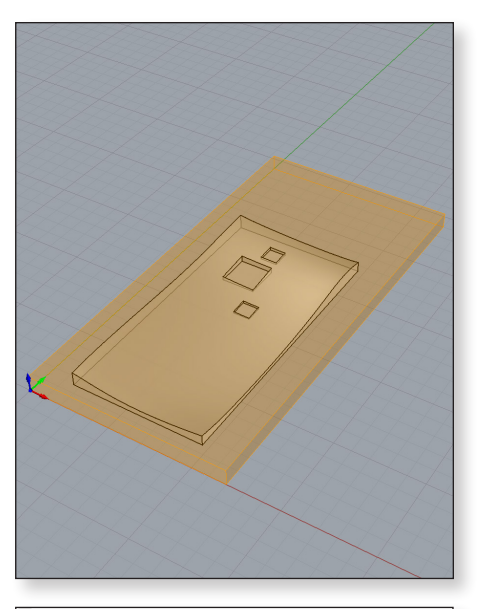

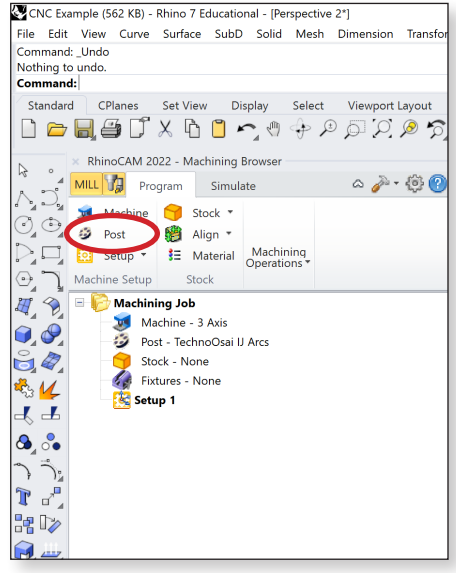

### **11. Loading Postscript**

Select "..." in the dialog box.

Redirect to the folder where the "**TechnoOsai IJ Arcs**" postscript is located. Select "**OK**".

The **"TechnoOsai IJ Arcs"** postscript should populate under current post processor. Select **"OK"**.

| Select Post-Processor Post-Processor Type Use Legacy Post Use Legacy Post Current Version: 2021.3 Select Post Processor: Current Post Processor: Current Version: 2021.3 Edit Folder to load post-processor files from: IMac\Home\Desktop                                                                                                    | Select Post-Processor Post-Processor Use Legacy Post Use Programmable Pos Current Version: 2021.3 Select Post Processor Current Post Processor: TechnoOsai IJ Arcs Folder to load post-processor files from: E | t    |
|----------------------------------------------------------------------------------------------------|----------------------------------------------------------------------------------------------------|------|
| Post-Processor Type<br>Use Legacy Post<br>Current Version: 2021.3<br>Select Post Processor<br>Current Post Processor:<br>TechnoOsai IJ Arcs<br>Folder to load post-processor files from:<br>\\Mac\Home\Desktop                                                                                                    | Post-Processor Type Use Legacy Post Use Programmable Pos Current Version: 2021.3 Select Post Processor Current Post Processor: TechnoOsai IJ Arcs Folder to load post-processor files from:                    | t    |
| Use Legacy Post Use Programmable Post Current Version: 20213 Select Post Processor Current Post Processor: TechnoOsai IJ Arcs Folder to load post-processor files from: \\\Mac\Home\Desktop                                                                                                    | Use Legacy Post     Use Programmable Pos     Current Version: 2021.3 Select Post Processor Current Post Processor: TechnoOsai IJ Arcs Folder to load post-processor files from:                                | t    |
| Current Version: 2021.3 Select Post Processor Current Post Processor: TechnoOsai IJ Arcs Folder to load post-processor files from: \\Mac\Home\Desktop                                                                                                    | Current Version: 2021.3<br>Select Post Processor<br>Current Post Processor:<br>TechnoOsai IJ Arcs V E                                                                                                    |      |
| Select Post Processor<br>Current Post Processor:<br>TechnoDsai IJ Arcs V Edt<br>Folder to load post-processor files from:<br>\\Mac\Home\Desktop                                                                                                    | Select Post Processor Current Post Processor: TechnoOsai IJ Arcs                                                                                                    |      |
| Current Post Processor:<br>TechnoOsai JJ Arcs VEdit<br>Folder to load post-processor files from:<br>\\Mac\Home\Desktop                                                                                                    | Current Post Processor:<br>TechnoOsai IJ Arcs ✓ E<br>Folder to load post-processor files from:                                                                                                    |      |
| TechnoOsai IJ Arcs Cite II and Cite II and | TechnoOsai IJ Arcs  V E Folder to load post-processor files from:                                                                                                    |      |
| Folder to load post-processor files from:<br>\\Mac\Home\Desktop                                                                                                    | Folder to load post-processor files from:                                                                                                    | Edit |
| \\Mac\Home\Desktop                                                                                                    |                                                                                                    |      |
|                                                                                                    | \\Mac\Home\Desktop                                                                                                    |      |
|                                                                                                    |                                                                                                    |      |
|                                                                                                    |                                                                                                    |      |
|                                                                                                    |                                                                                                    |      |
|                                                                                                    |                                                                                                    |      |

# Part 2 Drilling

### 1. Locate the Drill Machining Operation Icon

Under the program tab in the RhinoCAM dialog box, there is a **"Machining Operations"** drop down menu. **"Drill"** can be found under the **"Holes"** drop down menu.

### 2. Selecting Geometry

When the drill icon is selected, a dialog box will appear with a series of tabs located at the top. It is imperative to input information and check settings in every tab.

The first step is to select the geometry to perform the operation. Click **"Select Drill Points/Circles"**; the dialog box will disappear. Select the appropriate geometry, then press enter.

After the dialog box reappears, it will display what has been selected in the previous step in the list on the left. Once satisfied with the selection, click the **"Tool"** tab at the top to continue to the next step.

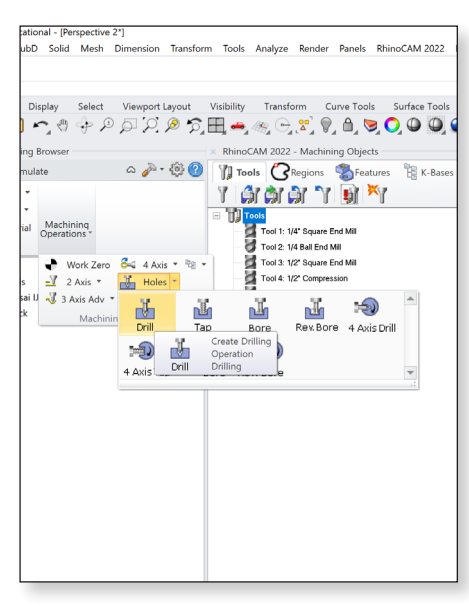

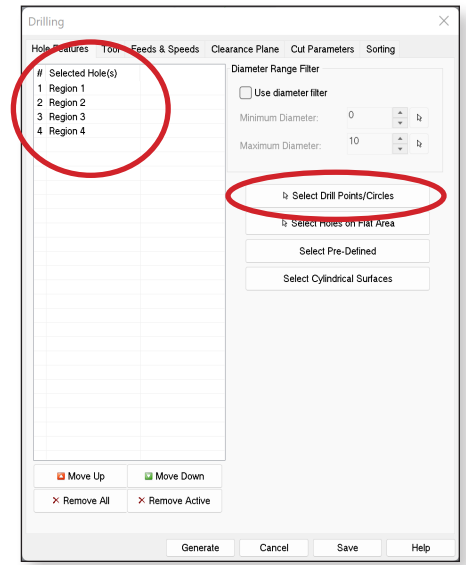

### 3. Select Tool For Drilling Operation

The tool library will appear in the list on the left.

Select the **1/8**" **Drill (Tool 6)** for this operation. Click the **"Feeds & Speeds**" tab on the top to continue to the next step.

### Hole Features Tool Feeds & Speeds Clearance Plane Cut Parameters Sorting 📆 Tools Tool 1: 1/4" Square End Mill Tool 2: 1/4 Ball End Mill Taper 0 Tip Ar 120 Tool 3: 1/2" Square End Mill Tool 4: 1/2" Compression Tool Properties Tool N Tool 6: 1/8" Drill Tool # 6 # of F 2 Cutco 6 Adjust 6 Z-Offs 0 Mater CARBIDE Coola None <sup>om</sup> E Feeds & Speeds Spindl 6000 Feed F 0 Edit/Create/Select Tool Preview Tool Generate Cancel Save Help

### 4. Set Feeds & Speeds

Feeds & speeds correspond to the rate at which the CNC router moves the tool across the part and the RPM (revolutions per minute) that the router bit spins.

Feeds & speeds tables for each tool and material combination are located in a previous section of this guide. Use **50** in/min for all other feed rates.

|                            | Tool 6: | 1/8" Drill |         |          |
|----------------------------|---------|------------|---------|----------|
|                            |         | Mat        | terial  |          |
|                            | Foam    | MDF        | Plywood | Hardwood |
| Cut Feed Rate (IPM)        | 50      | 30         | 30      | 30       |
| All other Feed Rates (IPM) |         | 5          | 50      |          |
| Speed (RPM)                |         | 6,0        | 000     |          |
| Max Cut Depth              |         | :          | 2"      |          |

**Tip:** Clicking **"Load from Tool"** will auto populate the 'speed' and all feed rates except 'Cut (CF)'.

### 5. Clearance Plane

Establishing a clearance plane determines how far the router bit will be away from the stock during transfers. It is important that the clearance plane is always above the stock so that there is no contact during transfer.

Set the clearance plane **0.5**" above the maximum height (or max Z value) of the stock.

Under cut transfer method, select "Clearance Plane".

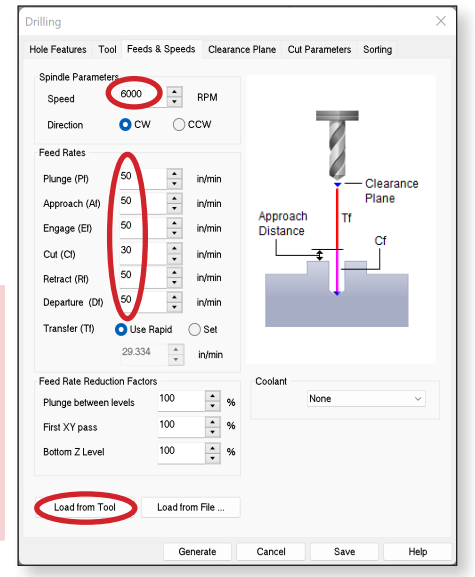

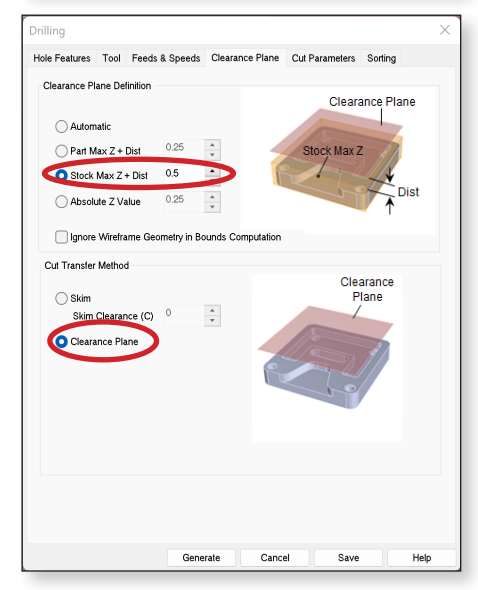

### 6. Set Cut Parameters

When drilling basic holes, select "Standard Drill".

Input the depth of the hole you want to drill under "Drill Depth".

**<u>Tip</u>**: If the intent is to cut completely through the stock, it is advisable to add **0.03**" to the total cut depth to account for variations in the stock. In other words, if the stock was 1" thick, input the total cut depth as **1.03**".

Set the location of drill points. Always locate drill points at the **top** of the part.

The dwell setting provides a delay during the drilling operation. Set dwell to "off".

The approach distance is the distance above the part where the specified feed rate is applied. Set the approach distance to **0.5**".

### 7. Set Sorting

Sorting establishes the order that multiple holes are drilled. To optimize job time, it is recommended to set the sorting to **"Minimum Distance Sort"**.

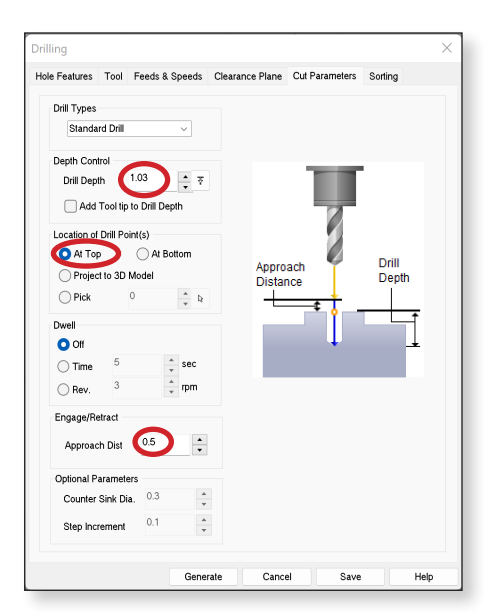

| ole Features Tool Feeds & Sp                           | eeds Clearance Plane  | Cut Parameters | Sorting |  |
|--------------------------------------------------------|-----------------------|----------------|---------|--|
| 🔿 No Sort                                              | Minimum Distance Sort | Directiona     | I Sort  |  |
| Minimum Distance Sort<br>Start Point<br>Upper Left Upp | er Right              |                | Start   |  |
| 🔵 Lower Left 🛛 🔾 Low                                   | er Right              |                | Point   |  |
| Directional Sort                                       |                       |                |         |  |
| Primary Sort Direction (P)                             |                       |                |         |  |
| Start Angle (A) 0                                      | *<br>*                | Q              |         |  |
| Secondary Sort Direction (S                            | )                     |                |         |  |
| O Low to High                                          | gh to Low             | 0              | End     |  |
| Traversal Pattern                                      |                       |                | Point   |  |
| ⊖ Zig ⊖ Zi                                             | gZag                  |                |         |  |
|                                                        |                       |                |         |  |
|                                                        |                       |                |         |  |
|                                                        |                       |                |         |  |
|                                                        |                       |                |         |  |
|                                                        |                       |                |         |  |
|                                                        |                       |                |         |  |
|                                                        |                       |                |         |  |
|                                                        |                       |                |         |  |

### 8. Simulate

Once the tool operation is programmed, it can be visually inspected through a virtual simulation to ensure the desired result. To begin a simulation, select the operation to be simulated under the machining job.

If **"Setup 1"** is selected, all tool operations will be simulated. To start the simulation, select **"Play"** under the simulate tab at the top of the machining browser.

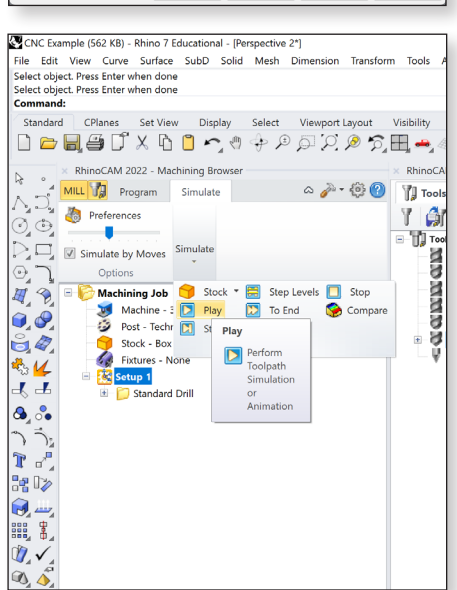

# Part 3 Horizontal Roughing

### 1. Locate the Horizontal Roughing Operation Icon

Under the program tab in the RhinoCAM dialog box, there is a **"Machining Operations"** drop down menu. **"Horizontal Roughing"** can be found under the **"3 Axis"** drop down menu.

**Important**: To establish drive regions, use polylines located in a plane at the top of the stock. One way to create these polylines is to activate the top view, use the command "**Make2D**", then relocate and align the linework with the top of the stock. It is always necessary to ensure curves are joined together.

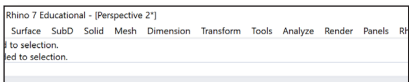

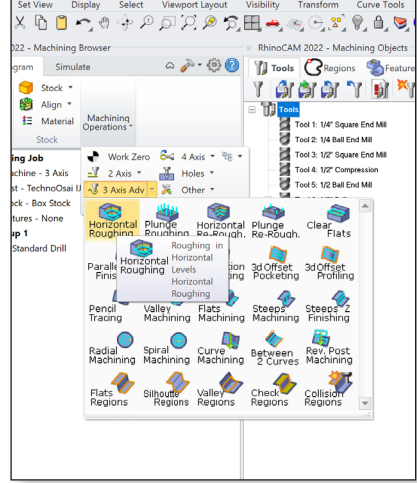

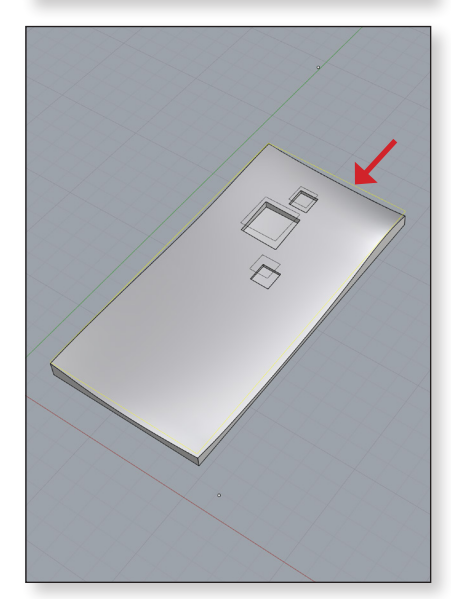

### 2. Selecting Geometry

When the horizontal roughing icon is selected, a dialog box will appear with a series of tabs located at the top. It is imperative to input information and check settings in every tab.

The first step is to select the geometry to perform the operation. Click **"Select Curve/Edge Regions"**; the dialog box will disappear. Select the appropriate geometry, then press enter.

After the dialog box reappears, it will display what has been selected in the previous step in the list on the left. Once satisfied with the selection, click the **"Tool"** tab at the top to continue to the next step.

### 3. Select Tool For Horizontal Roughing Operation

The tool library will appear in the list on the left.

Select the **1/2**" **Square End Mill (Tool 3)** for this operation. Always use the 1/2" Square End Mill if possible because it affords removing large quantities of material quicker than the 1/4" Square End Mill. Click the **"Feeds & Speeds"** tab on the top to continue to the next step.

### 4. Set Feeds & Speeds

Feeds & speeds correspond to the rate at which the CNC router moves the tool across the part and the RPM (revolutions per minute) that the router bit spins.

Feeds & speeds tables for each tool and material combination are located in a previous section of this guide. Use **50** in/min for all other feed rates.

|                            | Tool 3: 1/2" S | Square End N | lill    |          |
|----------------------------|----------------|--------------|---------|----------|
|                            |                | Ма           | terial  |          |
|                            | Foam           | MDF          | Plywood | Hardwood |
| Cut Feed Rate (IPM)        | 230            | 230          | 140     | 140      |
| All other Feed Rates (IPM) |                | Ę            | 50      |          |
| Speed (RPM)                |                | 12           | ,000    |          |
| Max Cut Depth              |                |              | 2"      |          |

Tip: Clicking "Load from Tool" will auto populate the 'speed' and all feed rates except 'Cut (CF)'.

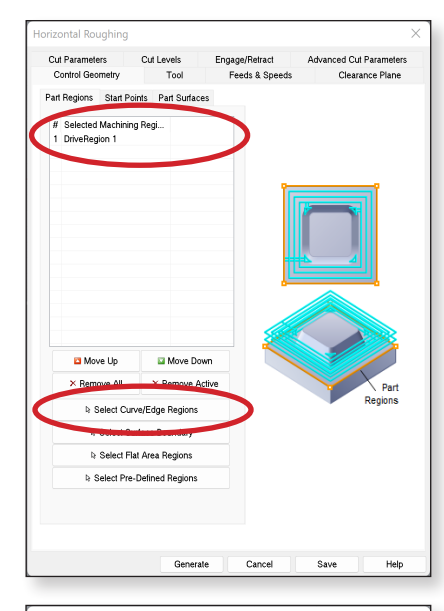

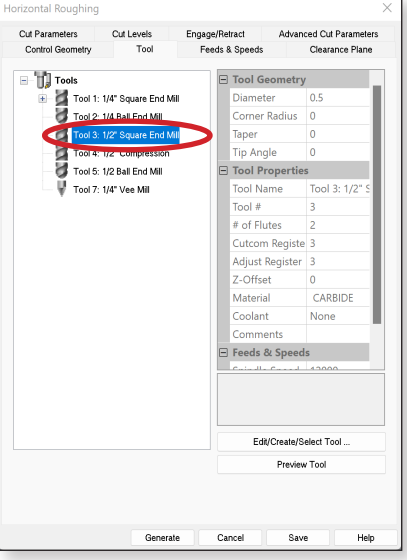

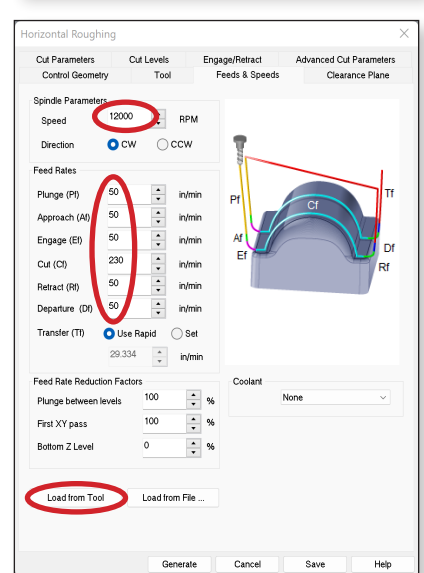

### 5. Clearance Plane

Establishing a clearance plane determines how far the router bit will be away from the stock during transfers. It is important that the clearance plane is always above the stock so that there is no contact during transfer.

Set the clearance plane **0.5**" above the maximum height (or max Z value) of the stock.

Under cut transfer method, select "Clearance Plane".

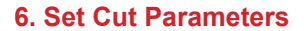

The "Intol" and "Outol" should be set to 0.01.

The **"Stock"** setting under global parameters is the amount of material left beyond the finished part, or in other words, the amount of material left between the material being removed and final geometry. Set the stock to **0.0625"** (1/16").

Select "Offset" under the cavity/pocket regions cut patterns.

For cut direction, select "Conventional (Up Cut)".

Select "Inside" under start point.

Input the **"Stepover Distance**" as a percentage of the tool diameter. The tables for each tool and material combination are located in a previous section of this guide.

### 7. Set Cut Levels

Stepdown controls the depth of material removed with each pass. The tables for each tool and material combination are located in a previous section of this guide.

Select "Depth First" under cut level ordering.

| Max Stepover Di              | stance: Horiz | ontal Roughin | g & Pocketing | I        |
|------------------------------|---------------|---------------|---------------|----------|
|                              |               | Mate          | erial         |          |
|                              | Foam          | MDF           | Plywood       | Hardwood |
| Stepover (% of bit diameter) | 75            | 50            | 35            | 25       |
|                              |               |               |               |          |
|                              | Max Stepdow   | n Distance    |               |          |

|                              |      | Mate | erial    |           |
|------------------------------|------|------|----------|-----------|
|                              | Foam | MDF  | Plywood* | Hardwood* |
| Stepover (% of bit diameter) | 75   | 50   | 25       | 25        |
|                              |      |      |          |           |

\* Tool 4 (1/2 Compression) stepdown percentages can be increased by 25%.

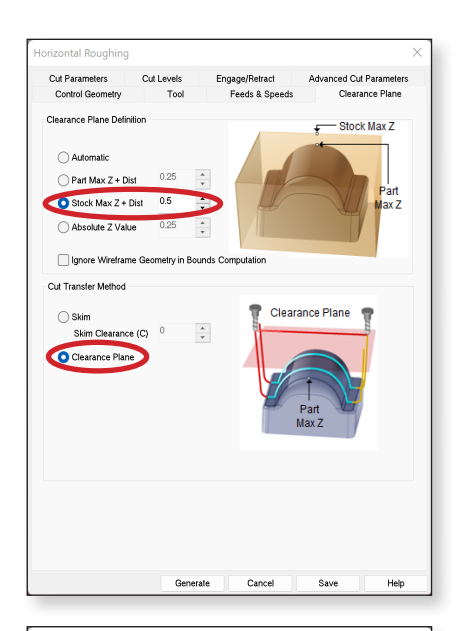

| Cut Parameters Cut Levels Engage/Retract Advanced Out Parameters Out of Data Stock Out of Stock Out of Stock                                                                                                    | rameters<br>tol |
|----------------------------------------------------------------------------------------------------|-----------------|
| Convertional (Up Convertional (Up Convertional Convertional (Up Convertional Convertional Conver                                                                                                    | tol             |
| Vice                                                                                                    | tol             |
| Outed       0.01       Intol       Geometry         © Use Facing cut patterns for core regions       Exercise cut patterns for core regions       Exercise cut patterns         © Offset       Offset       Offset       Sprail       Redail       High Spee         Od Direction       Offset       Offset       Offset       Sprail       Redail       High Spee         Od Direction       Offset       Oduside       Sprail       Integration       Integration         Step Sprail       Outside       Outside       Sprail       Integration       Integration         Step Sprail       Outside       Outside       Integration       Integration       Integration         Step Over Distance       Outside       Integration       Integration       Integration       Integration         Step Over Distance       Outside       Integration       Integration       Integration       Integration         Step Over Distance       Outside       Integration       Integration       Integration       Integration                                                                                                    | Į               |
| Stock 00025 Geometry<br>Calibration Starting Starting Start                                                                                                    |                 |
| Cecometry Cecometry Cecometry Constrained Constrained                                                                                                    |                 |
| Use Facing out patterns for core regions  Avky/Pocket regions out patterns for core regions  Avky/Pocket regions out patterns Office Officet Spiral Linear Spiral Redael High Spee  Od Dicter Officet Spiral Linear Spiral Redael High Spee  Od Dicter Officet Spiral Outside Step Dictance Od Dicter Outside Step Dictance Od Dicter Outside Step Dictance S                                                                                                    | 1               |
| Cardy/Pocket regions cut patterns         Othset       Othset Spiral       Linear       Spiral       Radal       High Spee         Cut Direction       Convertional (Up Cut)       Spiral       Cut Direction       Cut Direction         State Point       Outside       Spiral       Outside       Cut Direction       Cut Direction         State Point       Outside       Spiral       Outside       Cut Direction       Cut Direction         State Point       Outside       Spiral       Outside       Cut Direction       Cut Direction         State Point       Outside       Spiral       Outside       Cut Direction       Cut Direction                                                                                                    |                 |
| Othet Other Spiral Linear Spiral Redal High Spee Other Spiral Other Spiral Other S                                                                                                    |                 |
| Offset Offset Spiral Linear Spiral Radal High Spee                                                                                                    |                 |
| Cut Direction<br>Convertional (Up Cut)<br>State Data<br>Steppover Distance                                                                                                    | 1               |
| Cut Direction<br>Convertional (Up Cut)<br>Modes<br>Convertional (Up Cut)<br>Convertional (Up Cut)<br>Co |                 |
| Constanting Constanting Const                                                                                                    |                 |
| Convertional (Up Cut)<br>Usa Dari<br>Ontais<br>O trais<br>Steppover Distance<br>O % Tool Da.                                                                                                    |                 |
| Moze<br>Childs Outside<br>Stepover Distance<br>0 % Tool Dia.                                                                                                    |                 |
| State Deci<br>Christes Outside Stepover Dutance O % Tool Dia.                                                                                                    |                 |
| Conside<br>Stepover Distance<br>0 % Tool Dia.                                                                                                    |                 |
| Stepover Distance                                                                                                    |                 |
| M Tool Dia.                                                                                                    |                 |
| 0 % Tool Dia. 50 +                                                                                                    |                 |
|                                                                                                    |                 |
| Distance 0.125                                                                                                    |                 |
| → ← Stepover Distance                                                                                                    |                 |
| Corner Cleanup Loops                                                                                                    |                 |
| None Inside Outside     Always Keen Tool Down                                                                                                    |                 |
| Always Keep Tool Down                                                                                                    |                 |
|                                                                                                    |                 |
|                                                                                                    |                 |

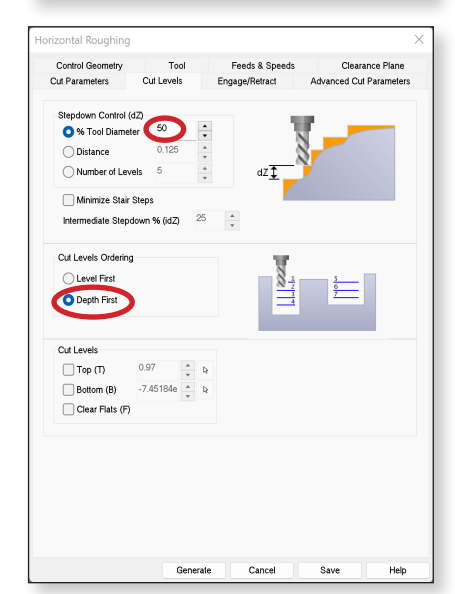

### 8. Engage/Retract

Engage and retract are parameters used to program a tool reaching a certain depth over a sloped path, rather than directly plunging to the specified depth in a single spot.

Ensure "**Path**" is selected with default angle and height values. Set the "**Angle (A)**" to **10** and "**Height (H)**" to **0.05**.

Set "Linear Extension (D)" to 0.

### 9. Advanced Cut Parameters

Ensure "Perform Arc Fitting" is selected.

### 10. Simulate

Once the tool operation is programmed, it can be visually inspected through a virtual simulation to ensure the desired result. To begin a simulation, select the operation to be simulated under the machining job.

If **"Setup 1**" is selected, all tool operations will be simulated. To start the simulation, select **"Play"** under the simulate tab at the top of the machining browser.

**<u>Tip</u>**: The order of machining operations under setup 1 matters and is organized sequentially. Ensure the machining operation to occur first is located at the top of the list.

| ound domainy                                    | 1                                | Tool     | Feeds & Speeds | Clearance Plane        |
|-------------------------------------------------|----------------------------------|----------|----------------|------------------------|
| Cut Parameters                                  | Cut Lev                          | /els     | Engage/Retract | Advanced Cut Parameter |
| Engage/Retract in                               | n Material                       |          |                |                        |
| Ramp                                            |                                  | $\frown$ |                |                        |
| Path                                            | Angle (A                         | 10       | . <b>-</b>     |                        |
| 🔵 Linear                                        | Height (H)                       | 0.05     | ÷ /            | A IT                   |
| Di                                              | istance (D)                      | 0.05     | •              |                        |
| Helix                                           | Radius(R)                        | 0.0625   | •              |                        |
| O Vertical Ap                                   | proach(D)                        | 0.025    |                | //                     |
|                                                 |                                  |          |                |                        |
| - remays origage                                |                                  | .,       |                |                        |
|                                                 |                                  |          |                | 1                      |
| Engage/Retract i                                | n Air                            | _        | _ //           |                        |
| Engage/Retract i                                | n Air<br>nsion (D)               | 0        | ÷ 🥖            |                        |
| Engage/Retract i<br>Unear Exter<br>Vertical App | n Air<br>nsion (D)<br>roach (V)  | 0.0125   | •              |                        |
| Engage/Retract i  Linear Exter  Vertical App    | n Air<br>hsion (D)<br>roach (V)  | 0.0125   | •              |                        |
| Engage/Retract i                                | n Air<br>hsion (D)<br>roach (V)  | 0.0125   |                | v t                    |
| Engage/Retract i Unear Exter                    | n Air<br>Ision (D)<br>Iroach (V) | 0.0125   | ÷ ÷            | V T                    |
| Engage/Retract i                                | n Air<br>hsion (D)<br>roach (V)  | 0.0125   | ÷              | V                      |
| Engage/Retract i                                | n Air<br>nsion (D)<br>roach (V)  | 0.0125   |                |                        |
| Engage/Retract i                                | n Air<br>nsion (D)<br>roach (V)  | 0.0125   |                |                        |
| Engage/Retract i                                | n Air<br>hsion (D)               | 0.0125   | •••            |                        |
| Engage/Retract i                                | n Air<br>hsion (D)               | 0.0125   | ·· ·           |                        |
| Engage/Retract i                                | n Air<br>hsion (D)               | 0.0125   |                |                        |
| Engage/Retract i                                | n Air<br>hsion (D) 🕻             | 0.0125   |                |                        |

| Cut Parameters                                         | Tool<br>Cut Levels               | Feeds & Spee<br>Engage/Retract | ds Clearance Plan<br>Advanced Cut Paramete |
|--------------------------------------------------------|----------------------------------|--------------------------------|--------------------------------------------|
| Cut Corner Roundir<br>Perform Cut R<br>Rounding Radius | ng Options<br>ounding<br>(r) 0.1 | <u>*</u>                       |                                            |
| Cut Arc Fitting<br>Perform Arc F<br>Fitting Tolerance  | itting<br>(1) 0.01               | ×                              | T <sub>t</sub>                             |
| Smooth Cut Transit                                     | ions<br>Cut Connections          |                                | Ð                                          |
|                                                        |                                  |                                |                                            |
|                                                        |                                  |                                |                                            |
|                                                        |                                  |                                |                                            |
|                                                        |                                  |                                |                                            |

### CNC Example (309 KB) - Rhino 7 Educational - [Perspective\*]

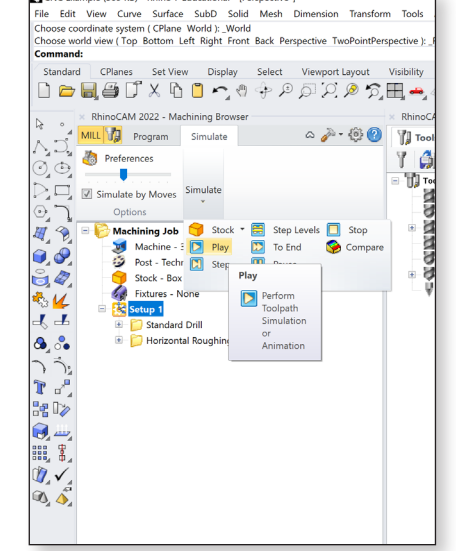

# Part 4 Parallel Finishing

### 1. Locate the Parallel Finishing Operation Icon

Under the program tab in the RhinoCAM dialog box, there is a **"Machining Operations"** drop down menu. **"Parallel Finishing"** can be found under the **"3 Axis"** drop down menu.

**Important:** To establish drive regions, use polylines located in a plane at the top of the stock. One way to create these polylines is to activate the top view, use the command "**Make2D**", then relocate and align the linework with the top of the stock. It is always necessary to ensure curves are joined together.

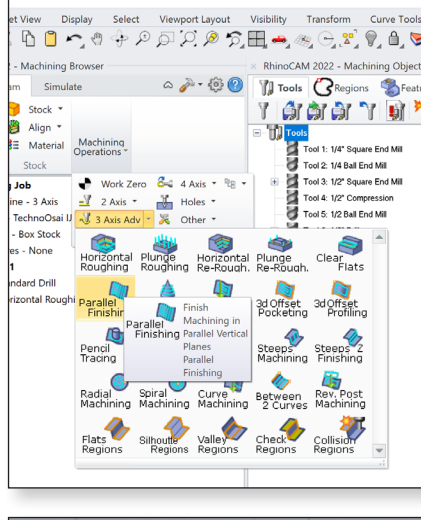

ino 7 Educational - [Perspective\*] urface SubD Solid Mesh Dimension Transform Tools Analyze Render Panels

Plane World ): \_World om Left Right Front Back Perspective TwoPointPerspective ): \_Front

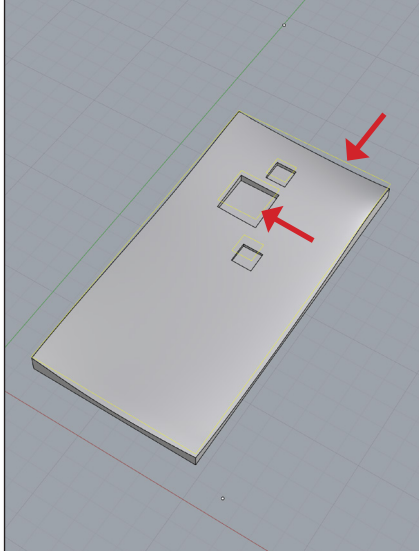

### 2. Selecting Geometry

When the parallel finishing icon is selected, a dialog box will appear with a series of tabs located at the top. It is imperative to input information and check settings in every tab.

The first step is to select the geometry to perform the operation. Click **"Select Curve/Edge Regions"**; the dialog box will disappear. Select the appropriate geometry, then press enter.

After the dialog box reappears, it will display what has been selected in the previous step in the list on the left. Once satisfied with the selection, click the **"Tool"** tab at the top to continue to the next step.

### 3. Select Tool For Parallel Finishing Operation

The tool library will appear in the list on the left.

Select the 1/4" Ball End Mill (Tool 2) or 1/2" Ball End Mill (Tool 5) for this operation. Click the "Feeds & Speeds" tab on the top to continue to the next step.

**<u>Tip</u>**: The 1/2" Ball End Mill removes large quantities of material quicker than the 1/4" Ball End Mill, thus saves cutting time.

### 4. Set Feeds & Speeds

Feeds & speeds correspond to the rate at which the CNC router moves the tool across the part and the RPM (revolutions per minute) that the router bit spins.

Feeds & speeds tables for each tool and material combination are located in a previous section of this guide. Use **50 in/min** for all other feed rates.

|                            | Tool 2: 1/4' | ' Ball End Mill | l       |          |
|----------------------------|--------------|-----------------|---------|----------|
|                            |              | Mat             | erial   |          |
|                            | Foam         | MDF             | Plywood | Hardwood |
| Cut Feed Rate (IPM)        | 145-190      | 145-190         | 120-170 | 120-170  |
| All other Feed Rates (IPM) |              | 5               | 0       |          |
| Speed (RPM)                |              | 12,             | 000     |          |
| Max Cut Denth              |              | 1_1             | /2"     |          |

|                            | Tool 5: 1/2' | ' Ball End Mill |         |          |
|----------------------------|--------------|-----------------|---------|----------|
|                            |              | Mat             | erial   |          |
|                            | Foam         | MDF             | Plywood | Hardwood |
| Cut Feed Rate (IPM)        | 190-240      | 190-240         | 190-220 | 190-220  |
| All other Feed Rates (IPM) |              | 5               | 0       |          |
| Speed (RPM)                |              | 12,             | 000     |          |
| Max Cut Depth              |              | 2-1             | /2"     |          |

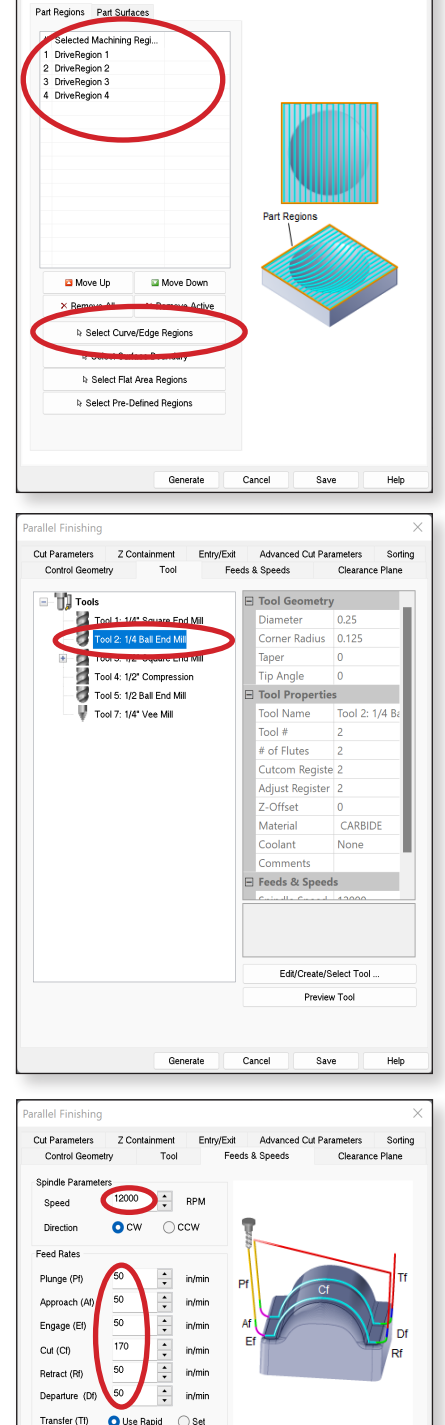

Cut Parameters Z Containment

Control Geometry

Entry/Exit Advanced Cut Parameters

Feeds & Speeds

Sorting

Clearance

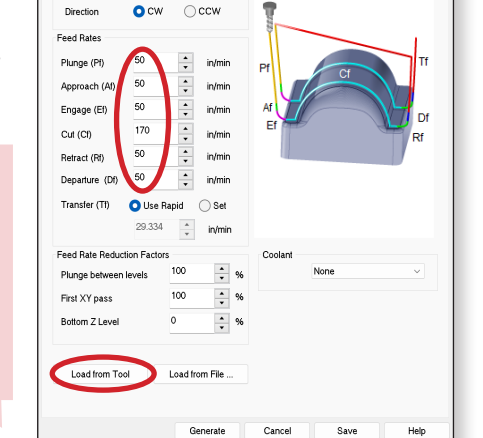

Tip: Clicking

"Load from

auto populate

Tool" will

the 'speed'

and all feed

rates except 'Cut (CF)'.

### 5. Clearance Plane

Establishing a clearance plane determines how far the router bit will be away from the stock during transfers. It is important that the clearance plane is always above the stock so that there is no contact during transfer.

Set the clearance plane **0.5**" above the maximum height (or max Z value) of the stock.

Under cut transfer method, select "Clearance Plane".

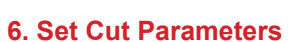

The "Intol" and "Outol" should be set to 0.001.

The "Stock" setting should be set to 0.

For cut direction, select "Mixed".

The angle of the parallel finishing lines can be change by entering a new value under " **Angle of Cuts**".

Input the "**Stepover Distance**" as a percentage of the tool diameter. The tables for each tool and material combination are located in a previous section of this guide.

| Max Step                     | over Distanc | : Parallel Fin | ishing    |           |
|------------------------------|--------------|----------------|-----------|-----------|
|                              |              | Mate           | erial     |           |
|                              | Foam         | MDF            | Plywood   | Hardwood  |
| Stepover (% of bit diameter) | 75% - 50%    | 50% - 35%      | 35% - 25% | 25% - 20% |

### 7. Z Containment

Z Containment is an advance feature used to restrict the level of a cut. Z Containment is typically not applicable.

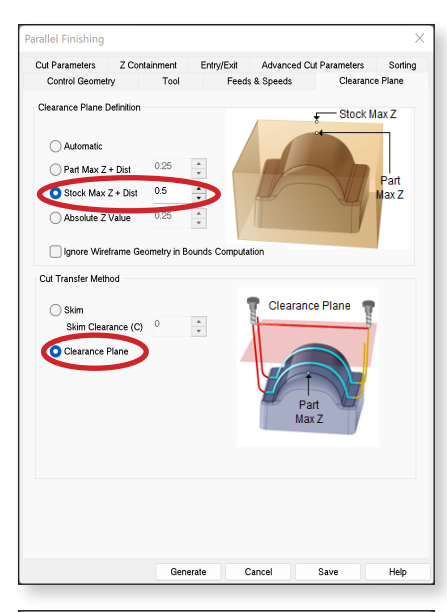

| ut Parameters<br>Global Parameters                                                                                                    | Z Containmen                                                                                                    | JI<br>t                                                                                                    | re                        | uus a oper                    | ~U\$                                                                                                    |                                | ncarani<br>otoro | ~ riane                  |
|----------------------------------------------------------------------------------------------------|----------------------------------------------------------------------------------------------------|----------------------------------------------------------------------------------------------------|---------------------------|-------------------------------|----------------------------------------------------------------------------------------------------|--------------------------------|------------------|--------------------------|
| Global Parameters                                                                                                    |                                                                                                    |                                                                                                    | Entry/Exi                 | Adva                          | inced Cu                                                                                                    | t Param                        | cicio            | Sorti                    |
|                                                                                                    |                                                                                                    |                                                                                                    |                           | -                             |                                                                                                    |                                |                  |                          |
| Intol                                                                                                    | 0.001                                                                                                    |                                                                                                    |                           | 100                           | Sto                                                                                                    | ck                             | Outt             | ol                       |
| Outtol                                                                                                    | 0.001                                                                                                    | +                                                                                                    |                           | Intol ,                       | -                                                                                                    | -                              | _                |                          |
| Stock                                                                                                    | 0                                                                                                    | -                                                                                                    |                           | X                             | Geon                                                                                                    | netry                          |                  |                          |
| Cut Control                                                                                                    |                                                                                                    |                                                                                                    |                           |                               |                                                                                                    |                                |                  |                          |
| Cut Direction                                                                                                    |                                                                                                    |                                                                                                    |                           | ~                             |                                                                                                    |                                |                  |                          |
| Mixed                                                                                                    |                                                                                                    | limb (I                                                                                                    | Down Cut                  | 0                             | Convent                                                                                                    | ional (U                       | p Cut)           |                          |
| Start Side<br>O Bottom                                                                                                    | 01                                                                                                    | op                                                                                                    |                           |                               |                                                                                                    |                                |                  |                          |
| Angle of Cut                                                                                                    |                                                                                                    |                                                                                                    |                           |                               | _                                                                                                    |                                |                  |                          |
| , sigie of our                                                                                                    | ` 💽                                                                                                    | •                                                                                                    |                           |                               |                                                                                                    |                                |                  |                          |
| Cutting Area                                                                                                    | Control                                                                                                    |                                                                                                    |                           | 0                             | -                                                                                                    |                                | _                |                          |
| 🔾 Tops O                                                                                                    | nly 🔿 To                                                                                                    | ps & S                                                                                                    | ides                      |                               |                                                                                                    |                                |                  |                          |
| Ignore H                                                                                                    | loles                                                                                                    |                                                                                                    |                           |                               |                                                                                                    |                                |                  |                          |
| Stepover Control                                                                                                    |                                                                                                    |                                                                                                    |                           |                               |                                                                                                    |                                |                  |                          |
|                                                                                                    |                                                                                                    |                                                                                                    |                           |                               |                                                                                                    |                                |                  |                          |
| O % Tool Diam                                                                                                    | atar 35                                                                                                    |                                                                                                    |                           | Ļ                             |                                                                                                    |                                |                  | ł                        |
| O % Tool Diam                                                                                                    | neter 35<br>0.125                                                                                                    | *                                                                                                    |                           | t<br>The second               |                                                                                                    |                                | ~                | ł                        |
| O % Tool Diam                                                                                                    | 0.125                                                                                                    | *<br>*<br>*                                                                                                    |                           |                               |                                                                                                    |                                | /                | ł                        |
| % Tool Diam     Distance     Scallop                                                                                                    | 0.125<br>0.01                                                                                                    | A<br>V<br>A<br>V<br>A<br>V<br>A<br>V<br>A<br>V<br>A<br>V<br>A<br>V<br>A<br>V<br>A<br>V<br>A<br>V<br>A<br>V<br>A<br>V<br>A<br>V<br>A<br>V<br>A<br>A<br>V<br>A<br>A<br>A<br>A<br>A<br>A<br>A<br>A<br>A<br>A<br>A<br>A<br>A | te                        | +<br>→ + S                    | itepover                                                                                                    | r<br>Save                      |                  | Help                     |
| % Tool Diarr     Distance     Scallop  allel Finishing Control Geometry ut Parameters                                                                                                    | eter 35<br>0.125<br>0.01                                                                                                    | A + + + + + + + + + + + + + + + + + + +                                                                                                    | te<br>Fe                  | Cancel                        | itepover                                                                                                    | Save                           | learance         | Help<br>e Plane<br>Sorti |
| % Tool Diarr     Distance     Scallop  allel Finishing Control Geometry ut Parameters Containment                                                                                                    | 10.125<br>0.125<br>0.01<br>0.01                                                                                                    | A V                                                                                                    | te<br>Fé<br>Entry/Exi     | Cancel<br>eds & Spee          | eds                                                                                                    | r<br>Save<br>C<br>t Param      | llearanc         | Help<br>e Plane<br>Sorti |
| % Tool Diam     Distance     Distance     Scallop  allel Finishing     Control Geometry     ut Parameters  Containment     Specify Highes                                                                                                    | eter 35<br>0.125<br>0.01<br>2 Containmen<br>1 Z 0.97                                                                                                    | denera                                                                                                    | te<br>Fe<br>Entry/Exi     | Cancel<br>eds & Spee<br>Adve  | eds                                                                                                    | r<br>Save<br>(<br>R Param      | learance         | Help<br>e Plane<br>Sorti |
| % Tool Diarm     Distance     Scalop  allel Finishing Control Geometry uf Parameters Control representation Control Representation Control Representatio Control Representation Control Representation Co | 12 0.97<br>12 - 7.4518                                                                                                    | A V<br>A V<br>A V<br>A V<br>A V<br>A V<br>A V<br>A V<br>A V<br>A V                                                                                                    | te<br>Entry/Exi           | Cancel<br>eds & Spee          | eds current current cu | r<br>Save<br>C<br>R Param      | learanc          | Help<br>e Plane<br>Sorti |
| % Tool Diam     Distance     Scallop  allel Finishing Control Geometry ul Parameters Containment     Specity Highes     Specity Lowest     Step-down 2 Cuts                                                                                                    | 2 Containmen<br>t Z 0.97<br>z 2 -7.4516                                                                                                    |                                                                                                    | te<br>Fr<br>Entry/Ex<br>b | Cancel<br>eds & Spee          | eds Innced Cu                                                                                                    | r<br>Save<br>C<br>R Param      | learance         | Help<br>e Plane<br>Sorti |
| % 500 Diam     Distance     Scallop  allel Finishing Control Geometry ul Parameters     Specify Highes     Specify Lowest     kep-down Z Cuts     Insert multiple                                                                                                    | 2 Containmen<br>2 2 0.97<br>1 2 -7.4518<br>3489-down 2 cc                                                                                                    | Benera                                                                                                    | te<br>Fe<br>Entry/Ext     | Cancel<br>eds & Speed<br>Adve | eds<br>Inced Cu                                                                                                    | r<br>Save<br>C C               | llearanco        | Help<br>e Plane<br>Sorti |
| % Tool Diarm     Distance     Scalop  allel Finishing Control Geometry ul Parameters Containment     Specify Highes     Specify Lowed  kep-down Z Cuta     Step-down Z Dial                                                                                                    | 2 0.01<br>To-<br>Z Containmen<br>1 Z 0.97<br>1 Z 0.97<br>1 z -7.4518<br>step-down Z cu<br>ance                                                                                                    | Benera                                                                                                    | te<br>Fri<br>Entry/Ex     | Cancel                        | eds anneed Qu                                                                                                    | r<br>Save<br>C<br>R Param      | llearance        | Help<br>e Plane<br>Sorti |
| % 5 Tool Diam     Distance     Scallop  Scallop  Control Geometry  Farameters  Specify Highes Specify Highes Rep-down 2 Cuts Insert multiple Step-down 2 Cuts Insert multiple Step-down 2 Cuts In | tz 0.97<br>12 0.97<br>12 0.97<br>12 7.4518<br>150-down Z ct<br>ance<br>neter 50                                                                                                    | A A A A A A A A A A A A A A A A A A A                                                                                                    | te<br>Fritry/Ex           | Cancel                        | eds anneed Cu                                                                                                    | r<br>Save<br>C<br>R Param      | clearance        | Help<br>e Plane<br>Sorti |
| % 5 Tool Diam     Distance     Scallop  stelle Finishing Control Geometry ut Parameters     Specity Highes     Specity Lowest     Step-down Z Outs     Step-down Z Dut     % Tool Diam.z     Stance                                                                                                    | To           Z Containmen           1Z           0.97           1Z           0.97           1Z           1Z           1Z           1Z           1Z           1Z           1Z           1Z           1Z           1Z           1Z           1Z           1Z           1Z           1Z           1Z           1Z |                                                                                                    | te<br>Frity/Ext           | Cancel                        | eds unced Cu                                                                                                    | r<br>Save<br>C<br>C<br>R Param | elearance        | Help<br>e Plane<br>Sorti |

### 8. Entry

Entry and exit parameters are used to allow a tool to reach a certain depth (or retract from a certain depth) over a sloped path rather than directly plunging (or withdrawing) in a single spot.

We recommend these values be set to "**0**" as they have little impact on the type of machining typically done.

### 9. Exit

Entry and exit parameters are used to allow a tool to reach a certain depth (or retract from a certain depth) over a sloped path rather than directly plunging (or withdrawing) in a single spot.

We recommend these values be set to "**0**" as they have little impact on the type of machining typically done.

### **10. Advanced Cut Parameters**

Ensure "Perform Arc Fitting" is checked.

| Cortrol Geometry       Tool       Feed: & Speed:       Clearance Plane         Cut Parameters       2 Containment       Entry/EM       Advanced Cut Parameters       Sonth         Engage Motion       Image (A)       Image (A)                                                                                                    | arallel Finishing                                                                                                    |                                                                                                    |                                                                                                    |                                        |                                         |                     |                         |
|----------------------------------------------------------------------------------------------------|----------------------------------------------------------------------------------------------------|----------------------------------------------------------------------------------------------------|----------------------------------------------------------------------------------------------------|----------------------------------------|-----------------------------------------|---------------------|-------------------------|
| Cut Parameters       Z Containment       Entry(Febt       Advanced Cut Parameters       Sonth         Entry       Ext       Angie (A)       Image (A)       Image (A) </td <td>Control Geometry</td> <td>y</td> <td>Tool</td> <td>Feeds &amp; Spr</td> <td>eds</td> <td>Clearance</td> <td>Plane</td>                                                                                                    | Control Geometry                                                                                                    | y                                                                                                    | Tool                                                                                                    | Feeds & Spr                            | eds                                     | Clearance           | Plane                   |
| Approach Moles       Plung + pproach         Plung + Length (L)       0.025         Radal       Radau (R)         Nagle (A)       0.025         Angle (A)       0.025         Angle (A)       0.025         Angle (A)       0.025         Angle (A)       0.025         Angle (A)       0.025         Angle (A)       0.025         Angle (A)       0.025         Radal       Radau (R)         Angle (A)       0.055         Angle (A)       0.055         Add loops       Control Geometry         Control Geometry       Tool         Feeds & Speeds       Clearance Plane         Control Geometry       Tool         Feeds & Speeds       Clearance Plane         Control Geometry       Tool         Feeds & Speeds       Clearance Plane         Control Geometry       Tool         Angle (A)       0.025         Angle (A)       0.025         Angle (A)       0.025         Angle (A)       0.025         Angle (A)       0.025         Angle (A)       0.055         Angle (A)       0.055         Angle (A)       0                                                                                                    | Cut Parameters                                                                                                    | Z Contain                                                                                                    | ment Enf                                                                                                    | Iry/Exit Adv                           | anced Cut Para                          | meters              | Sortin                  |
| Punge + Molon<br>Punge + Molon<br>Punge                                                                                                    | Entry Exit                                                                                                    |                                                                                                    |                                                                                                    |                                        |                                         |                     |                         |
| Punget<br>Punget<br>Punget | Approach I                                                                                                    | Motion<br>Vertical Dist                                                                                                    | m.                                                                                                    |                                        |                                         |                     |                         |
| Engage worden       Angle (A)       Image (A)       Image (A) </td <td>Frank M</td> <td>-the</td> <td></td> <td>- Plu</td> <td>nge →</td> <td></td> <td></td>                                                                                                    | Frank M                                                                                                    | -the                                                                                                    |                                                                                                    | - Plu                                  | nge →                                   |                     |                         |
| Angle (A)       0       0       0       0       0       0       0       0       0       0       0       0       0       0       0       0       0       0       0       0       0       0       0       0       0       0       0       0       0       0       0       0       0       0       0       0       0       0       0       0       0       0       0       0       0       0       0       0       0       0       0       0       0       0       0       0       0       0       0       0       0       0       0       0       0       0       0       0       0       0       0       0       0       0       0       0       0       0       0       0       0       0       0       0       0       0       0       0       0       0       0       0       0       0       0       0       0       0       0       0       0       0       0       0       0       0       0       0       0       0       0       0       0       0       0       0       0       0                                                                                                    | C Linear                                                                                                    | olion<br>r Length                                                                                                    | (L) 0                                                                                                    | <u>^</u>                               | Appr                                    | bach                |                         |
| Radal       Radau (R)       Engage         Cut Connections       Straight       0.005         Itema       Langh (L)       0.005         Radau       Radau (R)       0.05         Radau       Radau (R)       0.05         Radau       Radau (R)       0.05         Radau       Radau (R)       0.05         Radau       Radau (R)       0.05         Control Geometry       Tool       Feeds & Speeds       Clearance Plane         Cut Parameters       Z Containment       Entry/EM       Advanced Cut Parameters       Sonin         Firly       Entry/EM       Advanced Cut Parameters       Sonin         Cut Connections       Entry/EM       Advanced Cut Parameters       Sonin         Cut Connections       Entry/EM       Advanced Cut Parameters       Sonin         Cut Connections       Entry/EM       Advanced Cut Parameters       Sonin         Cut Connections       Entry/EM       Advanced Cut Parameters       Sonin         Cut Connections       Entry/EM       Advanced Cut Parameters       Sonin         Cut Acto Risinght       Entry/EM       Advanced Cut Parameters       Sonin         Cut Acto Risinght       Entry/EM       Advanced Cut Parameters       So                                                                                                    |                                                                                                    | Angle                                                                                                    | (A) 0                                                                                                    | *                                      | D±                                      |                     | <                       |
| Cut Connections <ul> <li>Straight</li> <li>Unear Length (L)</li> <li>OOG</li> <li>Radail Radux (R)</li> <li>OOG</li> </ul> Radail Radux (R)         Control Geometry         Control Geometry               Control Geometry                                                                                                    | Radial                                                                                                    | l Radius                                                                                                    | (R) 0                                                                                                    | ÷ Enga                                 |                                         | <                   |                         |
| Out Connections            Singht         Uhrer         Lengh         (4)         005         0         Radal         Radus         (6)         005         0         Radus         Reduce         (6)         Control         Result         Result         Resul                                                                                                    |                                                                                                    |                                                                                                    |                                                                                                    |                                        | A .                                     |                     | _                       |
| Cut Connections            Straight             Length (L)             Radual Radue (R)             Radual Radue (R)             Control Geometry             Control Geometry                                                                                                    |                                                                                                    |                                                                                                    |                                                                                                    |                                        |                                         |                     |                         |
| Of Connections         Straight         Unear       Length (L)       0.005         Angle (A)       10       -         Badual       Radue (R)       0.05       -         Add toops       Cancel       Save       Help         Parallel Finishing       Control Geometry       Tool       Feeds & Speeds       Clearance Plane         Control Geometry       Tool       Feeds & Speeds       Clearance Plane       Sorial         Figure Motion       Image (A)       Image (A) <td< td=""><td></td><td></td><td></td><td></td><td></td><td></td><td></td></td<>                                                                                                    |                                                                                                    |                                                                                                    |                                                                                                    |                                        |                                         |                     |                         |
| Straight Uner Length (L) 0.025 Angle (A) 10 Angle (A) 10 Angle (A) 10 Angle (A) 10 Angle (A) 10 Angle (A) 10 Angle (A) 20 Control Geometry Tool Feeds & Speeds Clearance Plane Cut Parameters C Control Geometry Cut Connections Straight Departure Motion Angle (A) 10 Angle (A) 10                                                                                                    | Cut Connections                                                                                                    |                                                                                                    |                                                                                                    |                                        |                                         |                     |                         |
| Unear       Lengh (L)       0.025                                                                                                    | Straight                                                                                                    |                                                                                                    |                                                                                                    |                                        |                                         |                     |                         |
| Angle (A)       10         Radal       Radus (R)       0.05         Add loops       Concel       Save       Help         Parallel Finishing       Control Geometry       Tool       Feeds & Speeds       Clearance Plane         Cut Parameters       Scotian       Entry/Exit       Advanced Cut Parameters       Scotian         First Englishing       Image (A)       Image (A)       Image (A)       Image (A)       Image (A)         Cot Connections       Image (A)       Image (A)       Imag                                                                                                    | Clinear                                                                                                    | Length (L)                                                                                                    | 0.025                                                                                                    |                                        |                                         | $\checkmark$        |                         |
| Radal       Rada       Rada       Rada       Rada         Add loops       Add loops       Entry End       Save       Help         Parallel Finishing       Control Geometry       Tool       Feeds & Speeds       Clearance Plane         Cut Parameters       2 Containment       Entry/Exit       Advanced Cut Parameters       Sorial         Entry       Feeds & Speeds       Clearance Plane       Cut Parameters       Sorial         Entry       Feeds & Speeds       Clearance Plane       Cut Parameters       Sorial         Entry       Feeds & Speeds       Clearance Plane       Cut Parameters       Sorial         Out Connections       Entry/Exit       Advanced Cut Parameters       Sorial         Out Connections       Entry/Exit       Advanced Cut Parameters       Sorial         Cut Connections       Entry/Exit       Advanced Cut Parameters       Sorial         Add loops       Containment       Entry/Exit       Advanced Cut Parameters       Sorial         Parallel Finishing       Containment       Entry/Exit       Advanced Cut Parameters       Sorial         Cut Ace Fitting       Entry/Exit       Advanced Cut Parameters       Sorial       Entry/Exit         Parallel Finishing       Entry/Exit       Advanced Cut                                                                                                    |                                                                                                    | Angle (A)                                                                                                    | 10 *                                                                                                    |                                        |                                         |                     |                         |
| Control Geometry     Containing       Control Geometry     Tool     Feeds & Speeds     Clearance Plane       Control Geometry     Containment     EntryEst     Advanced Cut Parameters     Sorial       Parallel Finishing     Image (A)     Image (A)     Ima                                                                                                    | Radial                                                                                                    | Radius (R)                                                                                                    | 0.05                                                                                                    |                                        |                                         |                     |                         |
| Generate     Cancel     Save     Help       Parallel Finishing     Control Geometry     Tool     Freeds & Speeds     Clearance Plane       Cut Parameters     Z Containment     Entry/Exit     Advanced Cut Parameters     Sonin       Extry     Entry     Entry     Entry     Entry     Entry       Departure Motion     Departure Motion     Redus (R)     Departure       Vertical Dist (D):     Image: Cut Parameters     Entry       Cut Connections     Entry     Entry       Cut Connections     Image: Cut Parameters     Entry       Cut Connections     Image: Cut Parameters     Entry       Image: Length (L)     0.05 •     Image: Cut Parameters       Add loops     Entry(Exit     Advanced Cut Parameters                                                                                                    | Add loops                                                                                                    |                                                                                                    |                                                                                                    |                                        |                                         |                     |                         |
| Generate     Cancel     Save     Help       Parallel Finishing       Current Geometry     Tool     Feeds & Speeds     Clearance Plane       Current Geometry     2 Containment     Entry/EA     Abanced Cut Parameters     Sorini       Entry     Contain Motion     Image (A)     Image (A)     Image (A)     Image (A)     Image (A)       Departure Motion     Reduit     Departure Motion     Image (A)     Image (A)     Image (A)     Image (A)       Cut Connections     Image (A)     Image (A)     Image (A)     Image (A)     Image (A)     Image (A)       Cut Connections     Image (A)     Image (A)                                                                                                    |                                                                                                    |                                                                                                    |                                                                                                    |                                        |                                         |                     |                         |
| Ornerate     Cancel     Save     Help       Parallel Finishing       Control Geometry     Tod     Feeds & Speeds     Clearance Plane       Coll Parameters     Z Containment     Entry/Exit     Advanced Cut Parameters     Sotion       Fig     Padala     Radual     Radual     R                                                                                                    |                                                                                                    |                                                                                                    |                                                                                                    |                                        |                                         |                     |                         |
| Generale     Cancel     Save     Heip       Parallel Finishing       Control Geometry     Tod     Feeds & Speeds     Clearance Plane       Control Geometry     Tod     Feeds & Speeds     Clearance Plane       Control Geometry     Tod     Feeds & Speeds     Clearance Plane       Control Geometry     Tod     Feeds & Speeds     Clearance Plane       Control Geometry     Tod     Feeds & Speeds     Clearance Plane       Control Geometric     Straight     Image (A)     Image (A)       Departure Motion     Image (A)     Image (A)     Image (A)       Control Connections     Image (A)     Image (A)     Image (A)       Image (A)     Image (A)     Image (A)     Image (A)       Image (A)     Image (A)     Image (A)     Image (A)       Image (A)     Image (A)     Image (A)     Image (A)       Image (A)     Image (A)     Image (A)     Image (A)       Image (A)     Image (A)     Image (A)     Image (A)       Image (A)     Image (A)     Image (A)     Image (A)       Image (A)     Image (A)     Image (A)     Image (A)       Image (A)     Image (A)     Image (A)     Image (A)       Image (A)     Image (A)     Image (A)     Image (A)                                                                                                    |                                                                                                    |                                                                                                    |                                                                                                    |                                        |                                         |                     |                         |
| Canical Cancel     Cancel     Dave     Imp       Parallel Finishing     Control Geometry     Tod     Feeds & Speeds     Clearance Plane       Cut Parameters     Z Containment     Entry/Exit     Advanced Cut Parameters     Sonin       Free Cut Parameters     Z Containment     Entry/Exit     Advanced Cut Parameters     Sonin       Free Cut Parameters     Z Containment     Entry/Exit     Advanced Cut Parameters     Sonin       Free Cut Parameters     Angle (A)     0     Parameters     Regld     Perature       Out Connections     Parameters     Sonin     Perature     Perature     Perature       Out Connections     Parameters     Sonin     Perature     Perature     Perature       Redue (R)     0.025     Perature     Perature     Perature       Add toops     Out Connections     Perature     Perature       Control Geometry     Tod     Feeds & Speeds     Clearance Plane       Cut Ace Filting     Perform Aric Filting     Perform Aric Filting     Perform Aric Filting       Cut Ace Filting     Perform Aric Filting     Perform Aric Filting     Perform Aric Filting                                                                                                    |                                                                                                    |                                                                                                    | Gamarata                                                                                                    | Cancel                                 | 9 mm                                    |                     | Help                    |
| Parallel Finiching         Control Geometry       Tod       Feeds & Speeds       Clearance Plane         Cut Parameters       2 Containment       Entry/Exit       Advanced Cut Parameters       Sorial         Finite Molion       Image (A)       Image (A)       Image (A)       Image (A)       Image (A)         Out Connections       Image (A)       Image (A)       Image (A)       Image (A)       Image (A)         Cut Connections       Image (A)       Image (A) <td></td> <td></td> <td>Generale</td> <td>Cancer</td> <td>Save</td> <td></td> <td>neip</td>                                                                                                    |                                                                                                    |                                                                                                    | Generale                                                                                                    | Cancer                                 | Save                                    |                     | neip                    |
| Control Geometry Tod Feeds & Speeds Clearance Plane<br>Cut Parameters Z Containment Entry(Edit Advanced Cut Parameters Sonth<br>Figs Control Cut Parameters Cut Parameters Sonth<br>Plane Length (1) Out Plane Plane Plan                                                                                                    | arallel Finishing                                                                                                    |                                                                                                    |                                                                                                    |                                        |                                         |                     |                         |
| Cut Parameters     2 Containment     Entry/Edit     Advanced Cut Parameters     Sonin       Entry Cool     Image (A)     Image (A)                                                                                                    | Control Geometro                                                                                                    |                                                                                                    | Tool                                                                                                    | Feeds & Stre                           | eds                                     | Clearance           | Plane                   |
| Expressed Motion       Rapid (A)       Image (A)       Image (A                                                                                                    | Cut Parameters                                                                                                    | Z Contain                                                                                                    | ment Ent                                                                                                    | Iry/Exit Adv                           | anced Cut Para                          | meters              | Sortin                  |
| Bradal Motion       Particle Motion         Bradal Radus (R)       Particle Particle         Departure Motion       Particle Particle         Departure Motion       Particle Particle Particle         Of Connections       Retract Action         Straight       Unear         Linear       Length (L)         Padala       Radus (R)         Padala Radus (R)       0.05         Retact Action       Particle Particle Par                                                                                                    | Entry Exit                                                                                                    |                                                                                                    |                                                                                                    |                                        |                                         |                     |                         |
| Cut Connections            • Braight             • Braight             • Cut Connections             • Straight             • Cut Connections             • Straight             • Braight             • Cut Connections             • Straight             • Madua             • Retract             • Straight             • Control Geometry             • Control Geometry             • Control Geometry             • Control Geometry             • Control Geometry             • Cut Acce Filing             • Perform Arc Filing             • Perform Arc Filing             • Perform Arc Filing             • Perform Arc Filing             • Perform Arc Filing                                                                                                    | Retract Mo                                                                                                    | tion                                                                                                    | •                                                                                                    |                                        |                                         |                     |                         |
| Connections         Padual Radus (R)         Venical Did (D):         Venical Did (D):         Radial Radus (R)         OC Connections         Image (A)         Image (A)                                                                                                    | C Linear                                                                                                    | nion<br>r Lenath                                                                                                    | a) 🔿 🗌                                                                                                    | •                                      |                                         |                     |                         |
| Padal       Radus (R)       Padal       Padal                                                                                                    |                                                                                                    | Angle                                                                                                    | (A) 0                                                                                                    | - Ra                                   | ipid →                                  |                     |                         |
| Cut Connections            • Straight             • Badad             • Redad             • Redad             • Control Geometry             • Control Geometry             • Control Geometry             • Control Geometry             • Control Geometry             • Control Geometry             • Control Geometry             • Control Geometry             • Control Geometry             • Control Geometry             • Contrainment             • Entry(Euit         • Advanced Cut Parameters             • Cut Arce Fitting             • Perform Arce Fitting             • Perform Arce Fitting             • Perform Arce Fitting             • Perform Arce Fitting             • Perform Arce Fitting             • Perform Arce Fitting             • Perform Arce Fitting             • Perform Arce Fitting                                                                                                    | Radial                                                                                                    | Dadiue                                                                                                    | (p) 0                                                                                                    | *                                      | _                                       |                     |                         |
| Departure Motion       Retract         Verical Diat (0):       Retract         Cut Connections       Retract         Straight       Interest (0):         Interest (0):       Interest (0):         Arigle (A)       10:         Radial       Radux (R)         Red Radue       0:         Add toops       Generale         Cancel       Save         Help         Parallel Finishing         Cut Arc Filing         Cut Arc Filing         Perform Arc Filing         Filing Tolerance (I)         0:001                                                                                                    |                                                                                                    | - Hudida                                                                                                    |                                                                                                    | Ŧ                                      | Depa                                    | arture              |                         |
| Venical Dat (0):       Retract         Cod Connections       Straight         Unter       Lengh (1)         Argie (A)       10         Radal       Radus (R)         Redail       Radus (R)         Add toops       Cancel         Save       Help         Parallel Finishing       Control Geometry         Cut Arc Fitting       Ferds & Speeds         Clarance Fitting       Control Geometry         Parallel Finishing       Ferding         Parameters       Z Containment         Entry/Exit       Advanced Cut Parameters         Sotion       Cut Arc Fitting         Partorm Arc Fitting       Fitting         Partorm Arc Fitting       Fitting                                                                                                    | Departure                                                                                                    | Motion                                                                                                    |                                                                                                    |                                        |                                         |                     | _                       |
| Cul Connections            • Straight         · Unear         · Lengh (L)         · 0.005         • Angle (A)         10         • Angle (A)         10         • O         • Angle (A)         10         • O         • Angle (A)         10         • O         • O         • Angle (A)         10         • O         • Angle (A)         10         • O         • Angle (A)         10         • O         • O         • O                                                                                                    |                                                                                                    |                                                                                                    |                                                                                                    |                                        | ₽╤₭⊾                                    | $\sim$              | $\leq$                  |
| Cut Connections            Straight         Lungth (L)         10<br>Angle (A)         10<br>Badali         Radus         (R)         0.05<br>Radus         (R)         0.05<br>Radus         Radus         (R)         0.05<br>Radus         Radus         Radu                                                                                                    |                                                                                                    | Vertical Dist                                                                                                    | (D): 0                                                                                                    | : Retra                                |                                         | $\triangleleft$     |                         |
| Out Connections         Straight         Unter       Length (L)         Angle (A)       0         Radial       Radux (R)         Radial       Radux (R)         Add toops       Generate         Cancel       Save         Help         Parallel Finishing         Cut for Fitting         Cut for Fitting         Perform Arc Fitting         Fitting Tolerance (t)         0.001                                                                                                    |                                                                                                    | Vertical Dist                                                                                                    | (D): 0                                                                                                    | Retra                                  |                                         |                     | V / / / V               |
| Cut Connections  Straight Unear Length (L) OOS Angle (A) D Angle (A) D Angle (                                                                                                    |                                                                                                    | Vertical Dist                                                                                                    | (D): 0                                                                                                    | Retra                                  |                                         |                     | 11111                   |
| Straight Unear Length (L) 0.025 Angle (A) 10 Redial Raduz (R) 0.05 Add tops  Generate Cancel Save Help  Caf Parallel Finishing  Control Geometry Tool Feeds & Speeds Clearance Plane Cot Parameters Z Containment Entry/Euit Advanced Cut Parameters Sotion  Cut Arc Fitting Parallel Finishing  Cut Arc Fitting Parameters (D) 0.001                                                                                                    |                                                                                                    | Vertical Dist                                                                                                    | (D): 0                                                                                                    | • Retra                                |                                         |                     | 11111                   |
| Cancel       Save       Help         Generale       Cancel       Save       Help         Cancel       Save       Help         Parallel Finishing       Control Geometry       Tool       Feeds & Speeds       Clarance Plane         Cut Arc Fitting       Control Geometry       Tool       Feeds & Speeds       Clarance Plane         Cut Arc Fitting       Fertion Arc Fitting       Feeds & Speeds       Clarance flane         Fitting Tolerance (t)       0.001       •       •                                                                                                    | Cut Connections                                                                                                    | Vertical Dist                                                                                                    | (D): 0                                                                                                    | Retra                                  |                                         |                     | 11111                   |
| Arige (A)       1         Padal       Radus (R)         0.005                                                                                                    | Cut Connections -                                                                                                    | Vertical Dist                                                                                                    | (D): 0                                                                                                    | Retra                                  |                                         |                     |                         |
| Add tops         Radual Radua (R) 005         Add tops         Generale         Cancel Save Help         Parallel Finishing         Cut Are Fitting         Cut Are Fitting         Perform Are Fitting         Perform Are Fitting         Perform Are Fitting         Perform Are Fitting         Perform Are Fitting         Perform Are Fitting         Perform Are Fitting         Perform Are Fitting         Perform Are Fitting         Perform Are Fitting                                                                                                    | Cut Connections                                                                                                    | Length (L)                                                                                                    | (D): 0                                                                                                    | Retra                                  |                                         |                     |                         |
| Radual Radua (R) 0.05         Add loops         Generate       Cancel         Save       Help         Parallel Finishing         Cut Arc Fitting         Cut Arc Fitting         Perform Aic Fitting         Fitting Tolerance (t)         0.001                                                                                                    | Cut Connections<br>Straight<br>Linear                                                                                                    | Length (L)                                                                                                    | 0.025                                                                                                    | Retra                                  |                                         |                     |                         |
| Add tops       Generate     Cancel     Save     Help       Parallel Finishing       Cut filing     Feeds & Speeds     Clearance Plane       Cut Arc Filing     Perform Arc Filing       Pring Tolerance (t)     0.001                                                                                                    | Cut Connections  Straight  Linear                                                                                                    | Length (L)<br>Angle (A)                                                                                                    | 0.025 ÷<br>10 ÷                                                                                                    | Retra                                  |                                         |                     |                         |
| Generate     Cancel     Save     Help       Parallel Finishing       Control Geometry     Tool     Feeds & Speeds     Clearance Plane       Cut Arc Fitting     Entry/Exit     Advanced Cut Parameters     Sortin       Cut Arc Fitting     Perform Arc Fitting     Fitting Tolerance (t)     0.001                                                                                                    | Cut Connections  Cut Connections  Straight  Linear  Radial                                                                                                    | Length (L)<br>Angle (A)<br>Radius (R)                                                                                                    | 0.025 ÷<br>10 ÷<br>0.05 ÷                                                                                                    | Retra                                  |                                         |                     |                         |
| Generate     Cancel     Save     Help       Parallel Finishing       Control Geometry     Tool     Feeds & Speeds     Clearance Plane       Cut Arc Filing     Patrom Arc Filing     Filing Tolerance (t)     Otol       Filing Tolerance (t)     0.001     +                                                                                                    | Cut Connections  Cut Connections  Straight  Linear  Radial  Add loops                                                                                                    | Length (L)<br>Angle (A)<br>Radius (R)                                                                                                    | 0.025 ÷<br>10 ÷<br>0.05 ÷                                                                                                    | Retra                                  |                                         |                     |                         |
| Generale     Cancel     Save     Heip       Parallel Finishing       Control Geometry     Tool     Feeds & Speeds     Clearance Plane       Cut Arc Fitting     Entry/Exit     Advanced Cut Parameters     Sonin       Cut Arc Fitting     Perform Arc Fitting     Fitting Tolerance (t)     0:001                                                                                                    | Cut Connections Straight Linear Radial Add loops                                                                                                    | Length (L)<br>Angle (A)<br>Radius (R)                                                                                                    | 0.025 ÷<br>10 ÷<br>0.05 ×                                                                                                    | Retra                                  |                                         |                     |                         |
| Generate         Cancel         Save         Heip           Parallel Finishing         Control Geometry         Tool         Feeds & Speeds         Clearance Plane           Cut Parameters         Z Containment         Entry/Exit         Advanced Cut Parameters         Sortin           Cut Arc Fitting         Perform Arc Fitting         Fitting Tolerance (t)         0:001         -                                                                                                    | Cut Connections  Cut Connections  Straight  Linear  Radial  Add loops                                                                                                    | Length (L)<br>Angle (A)<br>Radius (R)                                                                                                    | 0.025 ÷<br>10 ÷<br>0.05 ÷                                                                                                    | Retra                                  |                                         |                     |                         |
| Generate         Cancel         Save         Help           Parallel Finishing         Control Geometry         Tool         Feeds & Speeds         Clearance Plane           Cut Parameters         Z Containment         Entry/Exit         Advanced Cut Parameters         Sontin           Cut Arc Fitting         Perform Arc Fitting         Fitting Tolerance (t)         0.001         -                                                                                                    | Cut Connections  Straight  Linear  Radial  Add loops                                                                                                    | Length (L)<br>Angle (A)<br>Radius (R)                                                                                                    | 0.025 ÷<br>10 ÷<br>0.05 ÷                                                                                                    | Retra                                  |                                         |                     |                         |
| Parallel Finishing<br>Control Geometry Tool Feeds & Speeds Clearance Plane<br>Cut Parameters Z Containment Entry/Exit Advanced Cut Parameters Sortin<br>Cut Arc Fitting<br>Plane Training<br>Fitting Tolerance (t) 0.001                                                                                                    | Cut Connections<br>Straight<br>Linear<br>Radial<br>Add loops                                                                                                    | Length (L)<br>Angle (A)<br>Radius (R)                                                                                                    | 0.025 ÷<br>10 ÷<br>0.05 ×                                                                                                    | Retra                                  |                                         |                     |                         |
| Parallel Finishing<br>Control Geometry Tool Feeds & Speeds Clearance Plane<br>Cut Parameters Z Containment Entry/Exit Advanced Cut Parameters Sonin<br>Cut Ace Filing<br>Plantom Aric Filing<br>Piting Tolerance (t) 0.001                                                                                                    | Cut Connections<br>Straight<br>Linear<br>Radial<br>Add toops                                                                                                    | Length (L)<br>Angle (A)<br>Radius (R)                                                                                                    | 0.025 ÷<br>10 ÷<br>0.05 ÷                                                                                                    | Retra                                  | D T H L                                 |                     | Help                    |
| Control Geometry Tool Feeds & Speeds Clearance Plane<br>Cut Parameters Z Containment Entry/Exit Advanced Cut Parameters Sortin<br>Cut Ace Filing<br>Plation Aric Filing<br>Filing Tolerance (t) 0.001                                                                                                    | Cut Connections<br>Straight<br>Innear<br>Radial<br>Add boops                                                                                                    | Length (L)<br>Angle (A)<br>Radius (R)                                                                                                    | 0.025 ÷<br>10 ÷<br>0.05 ÷                                                                                                    | Retra                                  | D T H L                                 |                     | Нер                     |
| Control Geometry Tool Feeds & Speeds Clearance Plane<br>Cut Parameters Z Containment Entry/Exit Advanced Cut Parameters S ontin<br>Cut Ace Filling<br>Platform Arce Filling<br>Fitting Tolerance (t) 0.001                                                                                                    | Cut Connections<br>Straight<br>Linear<br>Add boops                                                                                                    | Length (L)<br>Angle (A)<br>Radius (R)                                                                                                    | 0.025 ÷<br>10 ÷<br>0.06 ÷                                                                                                    | Cancel                                 | Save                                    |                     | Нер                     |
| Cut Are Filing<br>Perform Arc Filing<br>Filing Tolerance (t) 0.001                                                                                                    | Cut Connections<br>Straight<br>Unear<br>Padal<br>Add bops<br>arallel Finishing                                                                                                    | Length (L)<br>Angle (A)<br>Radius (R)                                                                                                    | 0.025 ÷<br>10 ÷<br>0.05 ÷                                                                                                    | Retra                                  | Save                                    |                     | Heip                    |
| Cut Arc Fitting Perform Arc Fitting Fitting Tolerance (t) 0.001                                                                                                    | Cut Connections Straight Utnear Reduil Add loops arallel Finishing Control Geomeiny                                                                                                    | Length (L)<br>Angle (A)<br>Radus (R)                                                                                                    | 0.025 ÷<br>10 ÷<br>0.05 ÷<br>Generate                                                                                                    | Cancel                                 | B T T L L L L L L L L L L L L L L L L L | Clearance           | Help                    |
| Perform Arc Filting Fitting Tolerance (t)                                                                                                    | Cut Connections Straight Linear Radal Add loops arailel Finishing Control Geometry Cut Parameters                                                                                                    | Verical Dist                                                                                                    | 0.025 ÷<br>10 ÷<br>0.05 ÷<br>Generate<br>Tool<br>ment En                                                                                                    | Cancel                                 | Save                                    | Clearance<br>meters | Heip                    |
| Fitting Tolerance (I) 0.001 +                                                                                                    | Cut Connections  Straight Uinear  Radal Add toops  arallel Finishing Control Geometry Cut Parameters  Cut Arc Fiting                                                                                                    | Verical Dist                                                                                                    | 0.025 + + + + + + + + + + + + + + + + + + +                                                                                                    | Cancel<br>Feeds & Spice                | Save                                    | Clearance<br>meters | Heip<br>Plane<br>Sortin |
|                                                                                                    | Cut Connections   Staight  Linear  Radial  Add bops  arallel Finishing  Cutiva Geometry  Cut Arc Filing  Perform Ar                                                                                                    | Lengh (L)<br>Angle (A)<br>Readus (R)<br>Z Contain                                                                                                    | 0.025<br>0.025<br>10<br>0.05<br>Cenerate<br>Generate<br>Tool<br>Tool                                                                                                    | Cancel                                 | eds<br>anced Cut Para                   | Clearance<br>meters | Help Plane Sortin       |
|                                                                                                    | Cut Connections Straight Unear Radial Add loops Cut Parameters Cut Parameters Cut | Length (L)<br>Angle (A)<br>Radus (R)<br>Z Contain<br>re Filing<br>ne (I)                                                                                                    | 0.025 ÷ 1<br>10 ÷ 0<br>0.05 ÷ 1<br>Cenerate<br>Tool<br>Tool<br>0.001                                                                                                    | Cancel<br>Feeds & Spr<br>Firy/Exit Adv | Save                                    | Clearance<br>meters | Help Plane Sortin       |
|                                                                                                    | Cut Connections  Straight Uinear  Redai Add toops  araellel Finishing Control Geometry Cut Parameters  Cut Arc Fiting @ Perform AR                                                                                                    | Length (L)<br>Angle (A)<br>Z Contain                                                                                                    | 0.025<br>0.025<br>10<br>0.05<br>Cenerate                                                                                                    | Cancel                                 | Save                                    | Clearance<br>meters | Help<br>Plane<br>Sortin |
|                                                                                                    | Cut Connections  Straight Utnear  Reduil Add loops  Cut Parameters  Cut Parameters  Cut Arce Filting Pettorn Ar  Filting Tolerar                                                                                                    | Vertical Dist                                                                                                    | 0 002<br>10<br>10<br>0 005<br>Cenerate<br>Tool<br>Tool<br>0 001<br>                                                                                                    | Cancel<br>Feeds & Sprpart              | P T T L L L L L L L L L L L L L L L L L | Clearance           | Help Plane Sortin       |
|                                                                                                    | Cut Connections Straight Utnear Radal Add loops Cut Parameters Cut Parameters Cut | Vertical Dist                                                                                                    | 0.025 * 0<br>10 * 0<br>0.05 * 0<br>Cenerate<br>Tool<br>Tool<br>0.001                                                                                                    | Cancel                                 | eds                                     | Clearance<br>meters | Heip                    |
|                                                                                                    | Cut Connections Straight Utnear Radial Radial Radial Cut Parameters Cut Parameters Cut Parameter | Vertical Dist                                                                                                    | 0.025 * 0.025 * 0.025                                                                                                    | Cancel<br>Feeds & Spir                 | Save                                    | Clearance<br>meters | Help Plane Sortin       |
|                                                                                                    | Cut Connections  Straight  Innear  Radial  Add boops  arallel Finishing  Control Geometry  Cut Are Fitting  Cut Are Fitting  Fitting Tolerar                                                                                                    | y<br>Z Contains<br>rcc Filling<br>rcc (t)                                                                                                    | 0.025 • • • • • • • • • • • • • • • • • • •                                                                                                    | Cancel                                 | eds<br>anced Cut Para                   | Clearance<br>meters | Help Plane Sortin       |
|                                                                                                    | Cut Connections Straight Unear Radial Add loops Cut Parameters Cut Parameters Cut | y<br>Z Contain<br>rc Filing<br>c.c. (i)                                                                                                    | 0.025 * 0<br>10 * 0<br>0.05 * 0<br>Cenerate<br>Tool<br>0.001                                                                                                    | Cancel<br>Feeds & Spi<br>Feeds & Adv   | Save                                    | Clearance<br>meters | Help Plane Sortin       |
|                                                                                                    | Cut Connections Straight Utnear Radial Add loops Cut Parameters Cut Parameters Cu | Vertical Dist                                                                                                    | 0.025 * 0<br>10 * 0<br>0.05 * 0<br>Cenerate<br>Tool En<br>0.001                                                                                                    | Cancel<br>Feeds & Spi<br>iry/Exit Adv  | eds                                     | Clearance<br>meters | Help Plane Sortin       |
|                                                                                                    | Cut Connections  Straight  Innear  Radial  Control Geometry  Control Geometry  Cut Arc Filting  Cut Arc Filting  Cut Arc Filting  Perform Ar  Filting Tolerar                                                                                                    | Y<br>Length (L)<br>Angle (A)<br>Z Contains<br>Trc Fitting<br>trc Fitting                                                                                                    | 0.025<br>0.025<br>10<br>0.05<br>Cenerate<br>Tool<br>Tool<br>0.001                                                                                                    | Cancel                                 | eds<br>anced Cut Para                   | Clearance<br>meters | Help Plane Sortin       |
|                                                                                                    | Cut Connections Straight Unear Radial Add boops Cut Parameters Cut Parameters Cut | y y Z Contain y rc Filing co ()                                                                                                    | 0.025 **<br>10 0 *<br>10 0 5 *<br>Generate<br>Tool<br>En<br>0.001                                                                                                    | Feeds & Spi<br>try/Exit Adv            | Save                                    | Clearance<br>meters | Help Plane Sortin       |
|                                                                                                    | Cut Connections  Straight Uthear  Radial  Add loops  Add loops  Cut Parameters  Cut Parameters  Cut Area Fitting  Parameters  Cut Area Fitting  Parameters  Parameters  Parameters  Parameters  Parameters  Parameters  Parameters  Parameters  Parameters  Parameters  Parameters  Parameters  Parameters  Parameters  Parameters  Parameters  Parameters  Parameters  Parameters  Parameters  Parameters   | Y<br>Length (L)<br>Angle (A)<br>Redus (R)<br>Z Contain<br>Contained<br>Contained<br>Con                                                                   | 0 005 * 0<br>10 * 0<br>0 005 * 0<br>Cenerate<br>Tool<br>0 001                                                                                                    | Cancel<br>Feeds & Spr<br>Try/Exit Adv  | save                                    | Clearance<br>meters | Help<br>Plane<br>Sortin |
|                                                                                                    | Cut Connections Straight Utnear Radial Radial Add loops Cut Parameters Cut Parameters Cut Parame | Vertical Dist                                                                                                    | 0.025 * 0<br>10 * 0<br>0.05 * 0<br>Cenerate<br>Tool En<br>0.001                                                                                                    | Cancel<br>Feeds & Spir                 | Save                                    | Clearance<br>meters | Help Plane Sortin       |
|                                                                                                    | Cut Connections  Straight  Innear  Radial  arallel Finishing  Control Geometry  Cut Parameters  Cut Parameters  Cut Parameters  Fitting Tolerar                                                                                                    | Y<br>Length (L)<br>Angle (A)<br>Z Contains<br>Trc Fitting<br>trc Fitting                                                                                                    | 0.025<br>0.025<br>10<br>0.05<br>2<br>Cenerate<br>Tool<br>0.001<br>0.001                                                                                                    | Cancel                                 | eds<br>anced Cut Para                   | Clearance<br>meters | Heip                    |
|                                                                                                    | Cut Connections Straight Unear Add boops Cut Parameters Cut Parameters Cut Parame | y y y Z Contain y rc Filing ()                                                                                                    | 0.025  0.025 0.025 0.00 0.00 0.00 0 0.00 0 0 0 0 0 0 0 0                                                                                                    | Cancel<br>Feeds & Spi<br>try/Exit Adv  | Save                                    | Clearance           | Help                    |
|                                                                                                    | Cut Connections  Straight Utnear  Radial Add loops  Cut Parameters  Cut Parameters  Cut Parameters  Cut Arce Fitting  Perform Ar  Fitting Tolear                                                                                                    | Y<br>Length (L)<br>Angle (A)<br>Redus (R)<br>Z Contain<br>Contains<br>Contains<br>Conta | 0 005<br>10<br>10<br>0 005<br>10<br>10<br>10<br>10<br>10<br>10<br>10<br>10                                                                                                    | Cancel<br>Feeds & Spi<br>Feeds & Adv   | eds<br>anced Cut Para                   | Clearance<br>meters | Help<br>Plane<br>Sortin |
|                                                                                                    | Cut Connections  Straight Utnear  Radial  Add loops  Cut Parameters  Cut Parameters  Cut Parameters  Cut Parameters  Cut Arce Filting  Perform Ar  Filting Tolerar                                                                                                    | Vertical Dist                                                                                                    | 0.025 * 0<br>10 * 0<br>0.05 * 0<br>Cenerate<br>Tool En<br>0.001                                                                                                    | Cancel<br>Feeds & Spir<br>try/Exit Adv | Save                                    | Clearance<br>meters | Help<br>Plane<br>Sortin |
|                                                                                                    | Cut Connections  Straight  Inner  Radial  Add bops  Control Geometry  Cut Parameters  Cut Parameters  Cut Parameters  Fitting Tolear                                                                                                    | Y<br>Length (L)<br>Angle (A)<br>Z Contain<br>rc Filling<br>rc Filling                                                                                                    | 0.025<br>0.025<br>10<br>0.05<br>2<br>0.05<br>2<br>0.05<br>2<br>0.05<br>2<br>0.05<br>2<br>0.05<br>2<br>0.05<br>2<br>0.05<br>2<br>0.05<br>2<br>0.05<br>2<br>0.05<br>0.05 | Cancel                                 | eds<br>anced Cut Para                   | Clearance<br>meters | Plane                   |

Generate Cancel

Save

Help

### 11. Set Sorting

Sorting establishes the order that parallel finishing operations are completed. To optimize job time, it is recommended to set the sorting to **"Minimum Distance Sort"**.

### 12. Simulate

Once the tool operation is programmed, it can be visually inspected through a virtual simulation to ensure the desired result. To begin a simulation, select the operation to be simulated under the machining job.

If **"Setup 1"** is selected, all tool operations will be simulated. To start the simulation, select **"Play"** under the simulate tab at the top of the machining browser.

**<u>Tip</u>**: The order of machining operations under setup 1 matters and is organized sequentially. Ensure the machining operation to occur first is located at the top of the list.

| Control Geometry           | Tool                                    | Feeds & Speeds | Clearanc        | e Plane |
|----------------------------|-----------------------------------------|----------------|-----------------|---------|
| Cut Parameters Z Containm  | ient Entry/                             | Exit Advanced  | Cut Parameters  | Sortin  |
| No Sort                    | Minimum Dista<br>per Right<br>ver Right | nce Sort D     | irectional Sort |         |
| Primary Sort Direction (P) |                                         |                |                 |         |
| Start Angle (A) 0          |                                         | ۵ <u>ـــــ</u> |                 |         |
| Secondary Sort Direction ( | S)                                      |                |                 |         |
| C Low to High              | ligh to Low                             | Start          | End             | ł       |
| Traversal Pattern          |                                         | Point          | Poir            | nt      |
| ⊖ Zig ⊖ Z                  | ligZag                                  |                |                 |         |
|                            |                                         |                |                 |         |
|                            | Generate                                | Cancel         | Save            | Help    |

| CNC Ex              | ample (309 KB) - Rhino 7 Educational - [Perspective*]                                                                                                    |    |
|---------------------|----------------------------------------------------------------------------------------------------|----|
| File Edit           | : View Curve Surface SubD Solid Mesh Dimension Transform Tools                                                                                                    |    |
| Select obj          | ect. Press Enter when done                                                                                                    |    |
| Select obj          | ect. Press Enter when done                                                                                                    |    |
| Comman              |                                                                                                    |    |
| Standar             | d CPlanes Set View Display Select Viewport Layout Visibility                                                                                                    |    |
|                     | ╘┋╝╹╳╙╹╹┍╗╝╤╞╝╝╝╸╝                                                                                                    | 14 |
| ⊳ ∘                 | × RhinoCAM 2022 - Machining Browser × Rhino                                                                                                    | C/ |
| 10                  | MILL 💋 Program Simulate 🗠 🎤 🕫 🕐 🏹 To                                                                                                    | ol |
| $\bigcirc \bigcirc$ | log Preferences                                                                                                    | þ  |
| DD                  | Simulate by Moves Simulate                                                                                                    |    |
| 0,7                 | Options                                                                                                    | 3  |
| <b>U</b> 📎          | Kock      Kock      K |    |
| <b>()</b>           | Post - Techr T St Play                                                                                                    | 3  |
| 🔒 🥭                 | Stock - Box                                                                                                    | Ş  |
|                     | Fixtures - None                                                                                                    | ¥, |
| ~3 <mark>⊻</mark>   | E- Setup 1 Simulation                                                                                                    |    |
| - L                 | 🗷 📁 Standard Drill 🛛 or                                                                                                    |    |
| 🕹 💑                 | Horizontal Rough     Animation                                                                                                    |    |
| 23.                 | Parallel Finishing                                                                                                    |    |
| 5 J                 |                                                                                                    |    |
| 4C 0°∡              |                                                                                                    |    |
| in 1/2              |                                                                                                    |    |
| <b>i i</b>          |                                                                                                    |    |
| H                   |                                                                                                    |    |
|                     |                                                                                                    |    |
|                     |                                                                                                    |    |
| -03 🕎               |                                                                                                    |    |
|                     |                                                                                                    |    |
|                     |                                                                                                    | _  |

# Part 5 Pocketing

### 1. Locate the Pocketing Operation Icon

Under the program tab in the RhinoCAM dialog box, there is a **"Machining Operations"** drop down menu. **"Pocketing"** can be found under the **"2 Axis"** drop down menu.

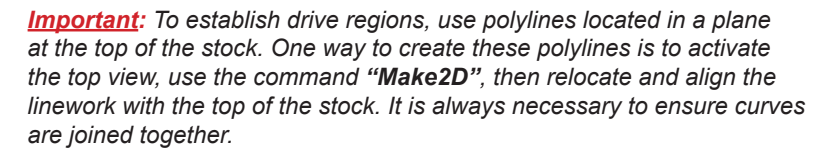

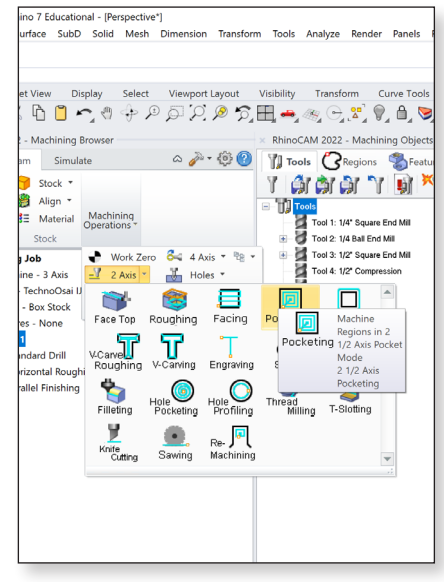

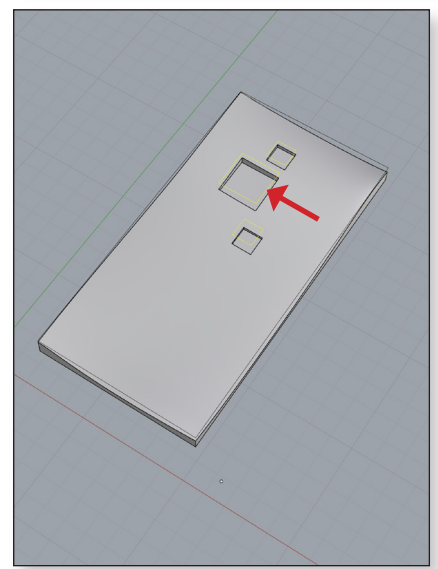

### 2. Selecting Geometry

When the pocketing icon is selected, a dialog box will appear with a series of tabs located at the top. It is imperative to input information and check settings in every tab.

The first step is to select the geometry to perform the operation. Click **"Select Curve/Edge Regions"**; the dialog box will disappear. Select the appropriate geometry, then press enter.

After the dialog box reappears, it will display what has been selected in the previous step in the list on the left. Once satisfied with the selection, click the **"Tool"** tab at the top to continue to the next step.

### 3. Select Tool For Pocketing Operation

The tool library will appear in the list on the left.

Select the **1/4**" **Square End Mill (Tool 1)** or **1/2**" **Square End Mill (Tool 3)** for this operation. Click the "Feeds & Speeds" tab on the top to continue to the next step.

**Tip:** The 1/2" Ball End Mill removes large quantities of material quicker than the 1/4" Ball End Mill, thus saves cutting time.

### 4. Set Feeds & Speeds

Feeds & speeds correspond to the rate at which the CNC router moves the tool across the part and the RPM (revolutions per minute) that the router bit spins.

Feeds & speeds tables for each tool and material combination are located in a previous section of this guide. Use **50 in/min** for all other feed rates.

| Tool 1: 1/4" Square End Mill |                         |          |     |     |  |  |  |
|------------------------------|-------------------------|----------|-----|-----|--|--|--|
|                              |                         | Material |     |     |  |  |  |
|                              | Foam MDF Plywood Hardwo |          |     |     |  |  |  |
| Cut Feed Rate (IPM)          | 150                     | 150      | 120 | 120 |  |  |  |
| All other Feed Rates (IPM)   |                         | 5        | 0   |     |  |  |  |
| Speed (RPM)                  | 12,000                  |          |     |     |  |  |  |
| Max Cut Depth                |                         | 2        | 2"  |     |  |  |  |

| Tool 3: 1/2" Square End Mill |                           |          |     |     |  |  |  |
|------------------------------|---------------------------|----------|-----|-----|--|--|--|
|                              |                           | Material |     |     |  |  |  |
|                              | Foam MDF Plywood Hardwood |          |     |     |  |  |  |
| Cut Feed Rate (IPM)          | 230                       | 230      | 140 | 140 |  |  |  |
| All other Feed Rates (IPM)   |                           | 5        | 0   |     |  |  |  |
| Speed (RPM)                  | 12,000                    |          |     |     |  |  |  |
| Max Cut Depth                |                           | 2        |     |     |  |  |  |

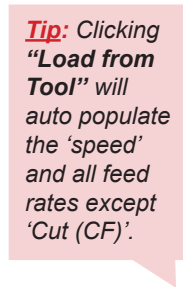

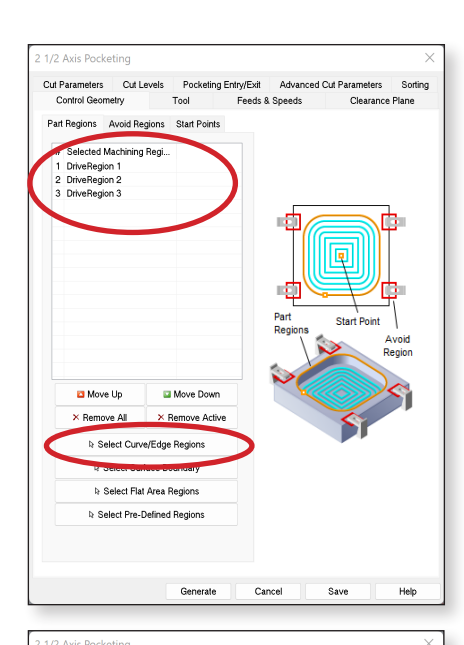

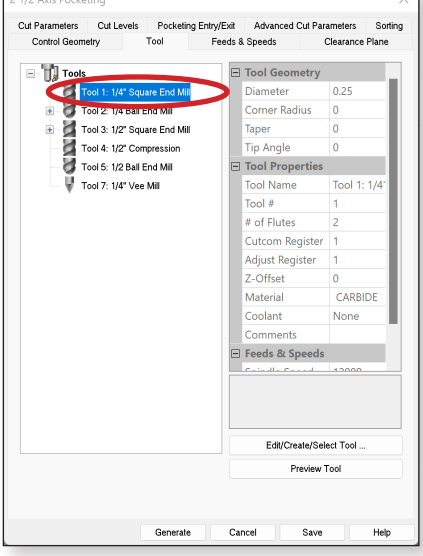

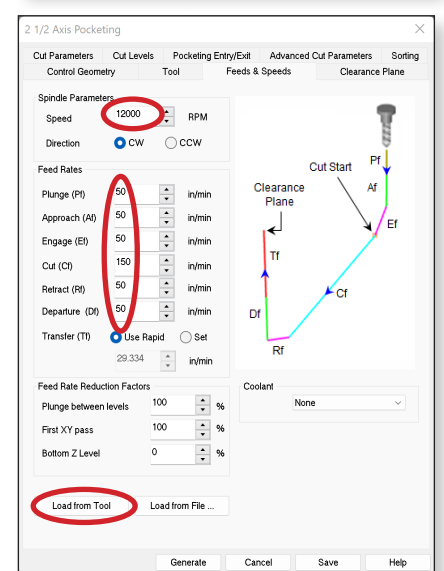

### 5. Clearance Plane

Establishing a clearance plane determines how far the router bit will be away from the stock during transfers. It is important that the clearance plane is always above the stock so that there is no contact during transfer.

Set the clearance plane **0.5**" above the maximum height (or max Z value) of the stock.

Under cut transfer method, select "Clearance Plane".

### 6. Set Cut Parameters

The "Tolerance" should be set to 0.001.

The "Stock" setting should be set to 0.

Select "Offset" under cut pattern.

For cut direction, select "Conventional (Up Cut)".

Select "Inside" under start point.

Input the **"Stepover Distance"** as a percentage of the tool diameter. The tables for each tool and material combination are located in a previous section of this guide.

| Max Stepover Distance: Horizontal Roughing & Pocketing |          |     |         |          |  |  |  |
|--------------------------------------------------------|----------|-----|---------|----------|--|--|--|
|                                                        | Material |     |         |          |  |  |  |
|                                                        | Foam     | MDF | Plywood | Hardwood |  |  |  |
| Stepover (% of bit diameter)                           | 75       | 50  | 35      | 25       |  |  |  |

### 7. Set Cut Levels

Always locate cut geometry at the "top" of the part.

**"Total Cut Depth"** specifies the total overall desired depth of a pocket. This is divided into two parts: **"Rough Depth"** and **"Finish Depth"**. Input **"Finish Depth"** as **1/16"** (0.0625"); **"Rough Depth"** will auto populate.

**"Rough Depth/Cut"** and **"Finish Depth/Cut"** specify the depth of each cut level. The maximum stepdown tables for each tool and material combination are located in a previous section of this guide. (If using a compression bit, the minimum rough depth per cut must be **0.25"**.)

| Select | "Depth | First" | under | cut | level | ordering. |
|--------|--------|--------|-------|-----|-------|-----------|
|--------|--------|--------|-------|-----|-------|-----------|

| Max Stepdown Distance        |      |     |          |      |  |  |  |
|------------------------------|------|-----|----------|------|--|--|--|
|                              |      | Mat | erial    |      |  |  |  |
|                              | Foam | MDF | Plywood* | Hard |  |  |  |
| Stepover (% of bit diameter) | 75   | 50  | 25       | 2    |  |  |  |
| ** · · · · · · ·             |      |     |          |      |  |  |  |

\* Tool 4 (1/2 Compression) stepdown percentages can be increased by 25%.

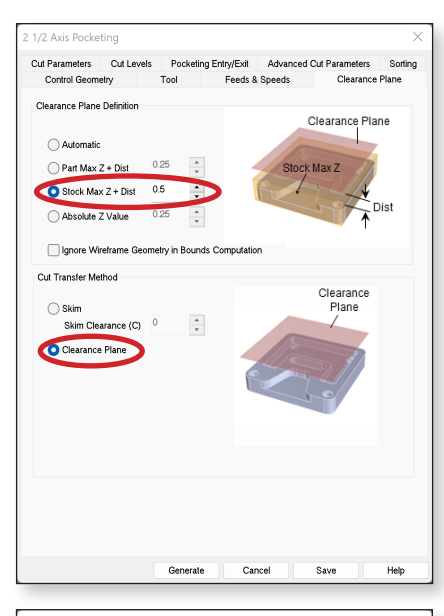

| Control Geometry                                                         | Tool             | Feeds & Speeds   | Clearance                             | Plane   |
|--------------------------------------------------------------------------|------------------|------------------|---------------------------------------|---------|
| tut Parameters Cut Le                                                    | vels Pocketing E | ntry/Exit Advanc | ed Cut Parameters                     | Sorting |
| Global Parameters<br>Tolerance: 0.00<br>Stock: 0<br>Compensation: AU     |                  | Region           | Toolpath<br>Tolerance<br>Stock        |         |
| Cut Pattern<br>Offset<br>Cut Direction<br>Climb (Down of<br>Conventional | Spiral Clinear   | ○ Spiral ○ Ra    | dial 🔷 High Spee                      | ed      |
| Mixed<br>Start Point<br>Inside<br>Stepover Distance<br>9 % Tool Dia.     | Outside          | +<br>+           |                                       | ţ       |
| Distance     Corner Cleanup Lo     None     I                            | 0.125            | → + Ste          | pover Distance<br>iss<br>ip Tool Down |         |
|                                                                          |                  |                  |                                       |         |

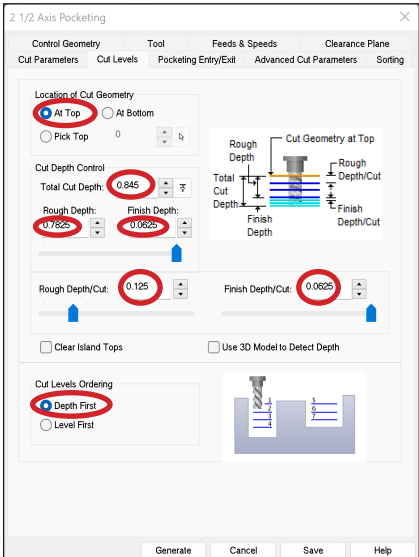

vood\*

Max

<u>Stepdown</u> <u>Calculation</u>: 50% of 1/4"

bit diameter =

1/8" or 0.125"

### 8. Pocketing Entry/Exit

Engage and retract are parameters used to program a tool reaching a certain depth over a sloped path, rather than directly plunging to the specified depth in a single spot.

Set "Approach Motion Length (L)" to 0.

Ensure "Path" is selected with default angle and height values. Set the "Angle (A)" to 10 and "Height (H)" to 0.05.

Ensure all "Retract Motion Values" are set to 0.

Check "Apply entry/exit at all cut levels".

### 9. Advanced Cut Parameters

Ensure "Perform Arc Fitting" is selected.

### **10. Set Sorting**

Sorting establishes the order that pocketing operations are completed. To optimize job time, it is recommended to set the sorting to **"Minimum Distance Sort"**.

|        | trol Geometry     | Tool         | Feeds 8      | Sneeds           | Clearar             | ce Plane    |
|--------|-------------------|--------------|--------------|------------------|---------------------|-------------|
| ut Par | ameters Cut Level | s Pocketing  | g Entry/Exit | Advanced         | Cut Parameter       | s Sortir    |
|        |                   |              |              |                  |                     |             |
|        |                   |              |              |                  |                     | ny monoria  |
|        | Approach Motion   |              | •            | 1                | ~ .                 |             |
|        | Length            |              | • /          |                  |                     |             |
|        | Engage Motion     | $\mathbf{a}$ |              |                  |                     | 4           |
|        | O Path Angl       | e (A 10      | ÷            | / .              | AA C                |             |
|        | Linear Heigh      | t (H) 0.05   | • /          |                  | / /                 |             |
|        | Distance          | (D) 0.05     | *<br>*       |                  |                     |             |
|        |                   |              | *            |                  |                     | /           |
|        | Heix Radiu        | IS(R) 0.0025 | v            | $\sim$           |                     |             |
|        |                   |              |              |                  |                     |             |
|        |                   |              |              |                  | E                   | xit Motions |
|        |                   |              |              |                  |                     |             |
|        | Retract Motion    |              | 1.0          | Rapid →          |                     |             |
|        | O Linear Lengt    | h (L)        | -            |                  |                     |             |
|        | Angl              | e (A) 0      | ÷            |                  | Departure           |             |
|        | Radial Radius     | (R) 0        |              | D+               | <b>A</b> . <b>A</b> | <u> </u>    |
|        | ~                 |              |              | - T <sub>x</sub> | <u>∖</u> ∟∕<        |             |
|        | Departure Motion  |              | R            | etract-∕≯        |                     |             |
|        | Vertical Dis      | (D):         | *            | ~                |                     |             |
|        |                   |              |              |                  |                     | $\sim$      |
|        |                   |              |              |                  |                     |             |

| Cut Parameters                              |                                             |                     |              |            |                |         |
|---------------------------------------------|---------------------------------------------|---------------------|--------------|------------|----------------|---------|
|                                             | Cut Levels                                  | Pocketing           | g Entry/Exit | Advanced C | Cut Parameters | Sorting |
| Cut Corner Ro<br>Perform C<br>Rounding Ra   | ounding Optior<br>Cut Rounding<br>adius (r) | 0.1                 | ×            |            | $\overline{\}$ |         |
| Cut Arc Fitting<br>Perform<br>Fitting Toler | Arc Fitting<br>rance (t)                    | 0.01                | <b>A</b>     |            | Tt             |         |
| Smooth Cut T                                | ransitions<br>ooth Cut Conn                 | ections             |              |            |                |         |
| Round Externa                               | al Corners by<br>Corners Roun               | Tool Radius<br>ding |              |            |                |         |
|                                             |                                             |                     |              |            |                |         |
|                                             |                                             | Connector           | 0            | und        | Cauto          | Hele    |

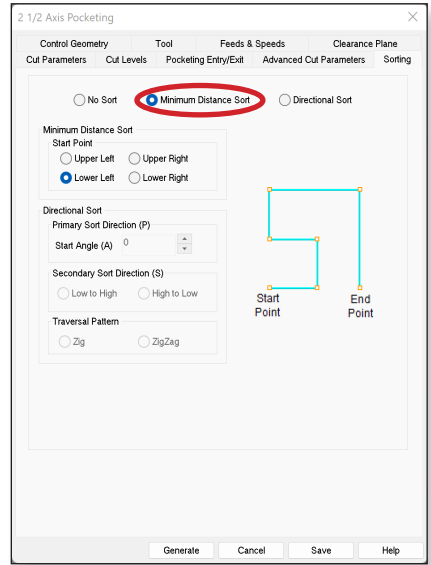

### 11. Simulate

Once the tool operation is programmed, it can be visually inspected through a virtual simulation to ensure the desired result. To begin a simulation, select the operation to be simulated under the machining job.

If **"Setup 1"** is selected, all tool operations will be simulated. To start the simulation, select **"Play"** under the simulate tab at the top of the machining browser.

**Tip:** The order of machining operations under setup 1 matters and is organized sequentially. Ensure the machining operation to occur first is located at the top of the list.

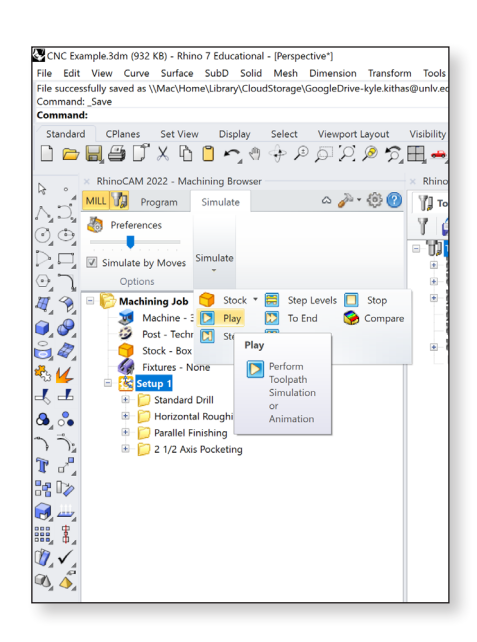

# Part 6 Engraving

### 1. Locate the Engraving Operation Icon

Under the program tab in the RhinoCAM dialog box, there is a "Machining Operations" drop down menu. "Engraving" can be found under the "2 Axis" drop down menu.

**Important**: To establish drive regions, use polylines located in a plane at the top of the stock. One way to create these polylines is to activate the top view, use the command "**Make2D**", then relocate and align the linework with the top of the stock. It is always necessary to ensure curves are joined together.

<u>*Tip:*</u> Text can be created using the "**Text**" command in Rhino. The recommended font to use is "**SLF-RHN Architect**".

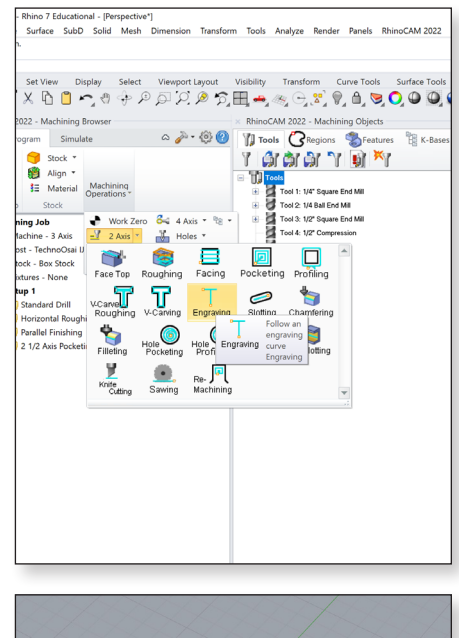

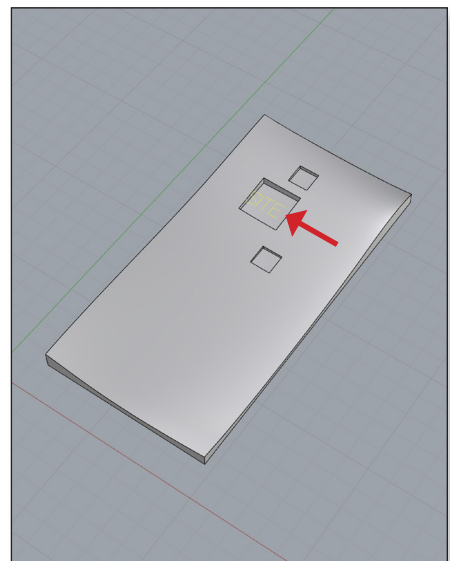

### 2. Selecting Geometry

When the engraving icon is selected, a dialog box will appear with a series of tabs located at the top. It is imperative to input information and check settings in every tab.

The first step will be to select the geometry to perform the operation. Click **"Select Curve/Edge Regions"**; the dialog box will disappear. Select the appropriate geometry, then press enter.

After the dialog box reappears, it will display what has been selected in the previous step in the list on the left. Once satisfied with the selection, click the **"Tool"** tab at the top to continue to the next step.

### 3. Select Tool For Engraving Operation

The tool library will appear in the list on the left.

Select the 1/4" Vee Mill (tool 7).

### 4. Set Feeds & Speeds

Feeds & speeds correspond to the rate at which the CNC router moves the tool across the part and the RPM (revolutions per minute) that the router bit spins.

Feeds & speeds tables for each tool and material combination are located in a previous section of this guide. Use **50** in/min for all other feed rates.

| Tool 7: 1/4" Vee Mill      |      |          |         |          |  |  |  |
|----------------------------|------|----------|---------|----------|--|--|--|
|                            |      | Material |         |          |  |  |  |
|                            | Foam | MDF      | Plywood | Hardwood |  |  |  |
| Cut Feed Rate (IPM)        | 80   | 50       | 30      | 30       |  |  |  |
| All other Feed Rates (IPM) |      | Ę        | 50      |          |  |  |  |
| Speed (RPM)                |      | 12       | ,000    |          |  |  |  |
| Max Cut Denth              |      | 3        | /8"     |          |  |  |  |

Tip: Clicking "Load from Tool" will auto populate the 'speed' and all feed rates except 'Cut (CF)'.

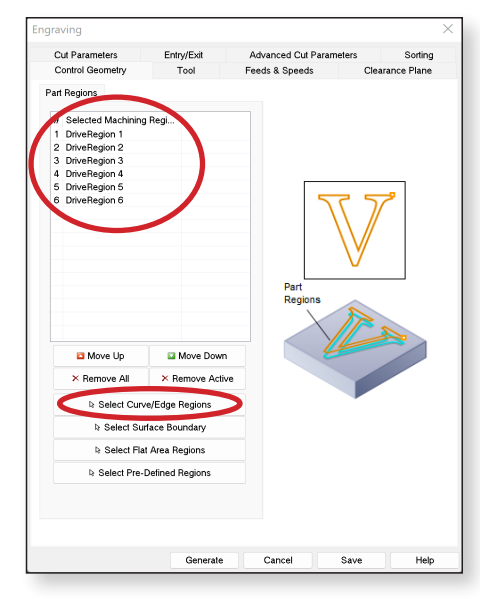

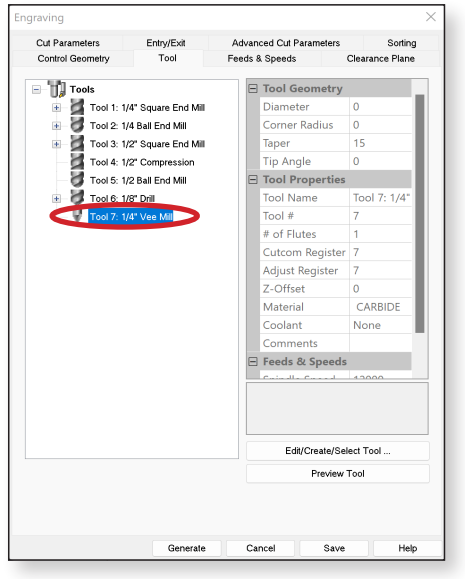

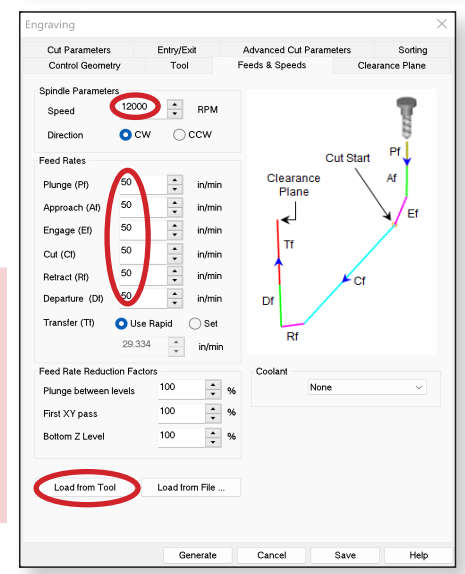

### 5. Clearance Plane

Establishing a clearance plane determines how far the router bit will be away from the stock during transfers. It is important that the clearance plane is always above the stock so that there is no contact during transfer.

Set the clearance plane **0.5**" above the maximum height (or max Z value) of the stock.

Under cut transfer method, select "Clearance Plane".

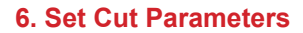

The "Tolerance" should be set to 0.001.

Always locate cut geometry at the "top" of the part.

**"Total Cut Depth"** specifies the total overall desired depth of an engraving. This is divided into two parts: **"Rough Depth"** and **"Finish Depth"**. Input **"Finish Depth"** as **1/16"** (0.0625"); **"Rough Depth"** will auto populate.

"Rough Depth/Cut" and "Finish Depth/Cut" specify the depth of each cut level. The maximum stepdown tables for each tool and material combination are located in a previous section of this guide.

|                              | Max Stepdow | n Distance |          |           |
|------------------------------|-------------|------------|----------|-----------|
|                              |             | Mate       | erial    |           |
|                              | Foam        | MDF        | Plywood* | Hardwood* |
| Stepover (% of bit diameter) | 75          | 50         | 25       | 25        |

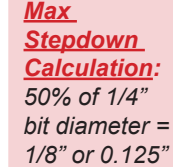

### 7. Entry/Exit

Select "None" for both entry motions and exit motions.

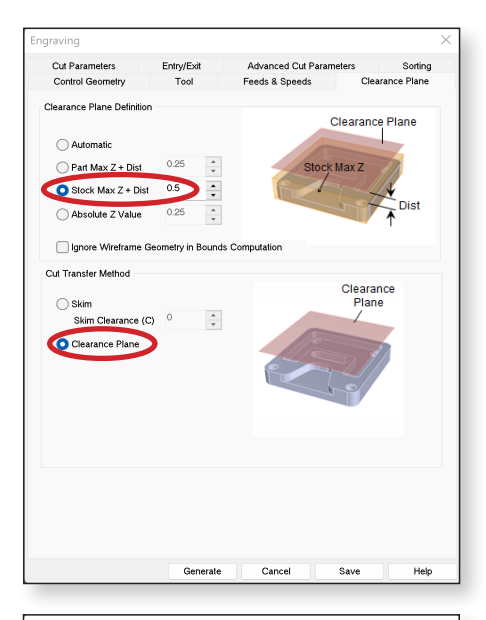

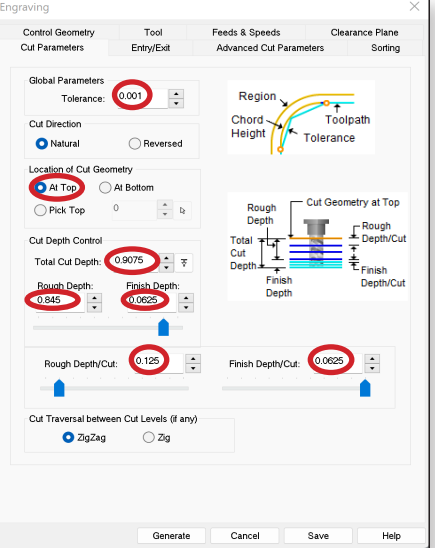

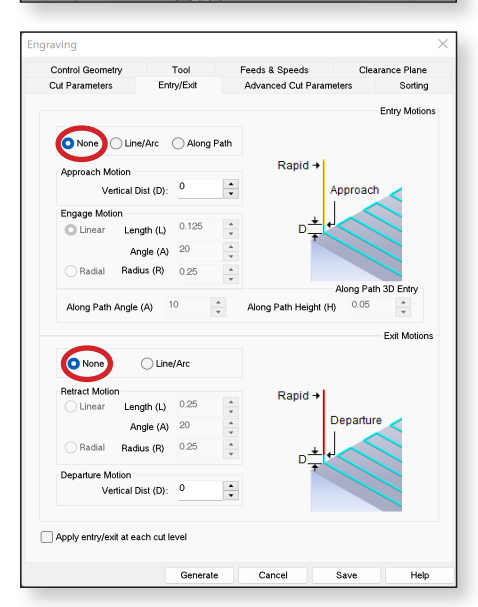

### 8. Advanced Cut Parameters

Ensure "Perform Arc Fitting" is selected.

Select "None" for Bridges/Tabs.

### 9. Set Sorting

Sorting establishes the order that engraving operations are completed. To optimize job time, it is recommended to set the sorting to "**Minimum Distance Sort**".

### 10. Simulate

Once the tool operation is programmed, it can be visually inspected through a virtual simulation to ensure the desired result. To begin a simulation, select the operation to be simulated under the machining job.

If **"Setup 1**" is selected, all tool operations will be simulated. To start the simulation, select **"Play"** under the simulate tab at the top of the machining browser.

<u>**Tip:**</u> The order of machining operations under setup 1 matters and is organized sequentially. Ensure the machining operation to occur first is located at the top of the list.

| Control Geometry       | Tool            | Feeds & Speeds  | Cle      | arance Plan |
|------------------------|-----------------|-----------------|----------|-------------|
| Cut Parameters E       | intry/Exit      | Advanced Cut Pa | rameters | Sortin      |
| Cut Arc Fitting        |                 |                 |          | -           |
| Perform Arc Fitting    |                 |                 | A A      | t           |
| Eimine Televenee       | 0.01            | *               |          |             |
| Fitting Tolerance      |                 | •               | Ĭ        |             |
| Bridges/Tabs           |                 |                 |          |             |
| None Triangula         | ir 🔵 Rectar     | igular          |          |             |
| Bridge Height (H)      | 0.1             | *               |          |             |
| Bridge Length (L)      | 0.2             | *               | -        |             |
| Reduce feed on des     | cending moti    | on              | <u> </u> |             |
|                        | 2               | *               |          | $\cup$      |
| O Number of Bridges    | 1               | *               |          |             |
| O Dist. between Bridge | is <sup>1</sup> | *               |          |             |
|                        |                 |                 |          |             |
|                        |                 |                 |          |             |
|                        |                 |                 |          |             |
|                        |                 |                 |          |             |
|                        |                 |                 |          |             |
|                        |                 |                 |          |             |
|                        |                 |                 |          |             |
|                        |                 |                 |          |             |
|                        |                 |                 |          |             |
|                        |                 |                 |          |             |

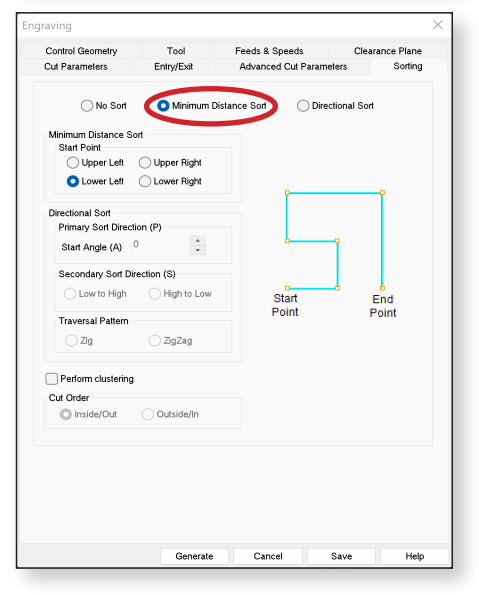

### CNC Example.3dm (932 KB) - Rhino 7 Educational - [Perspective\*]

File Edit View Curve Surface SubD Solid Mesh Dimension Transform Tools File successfully saved as \\Mac\Home\Library\CloudStorage\GoogleDrive-kyle.kithas@unlv.ed Command: \_Save

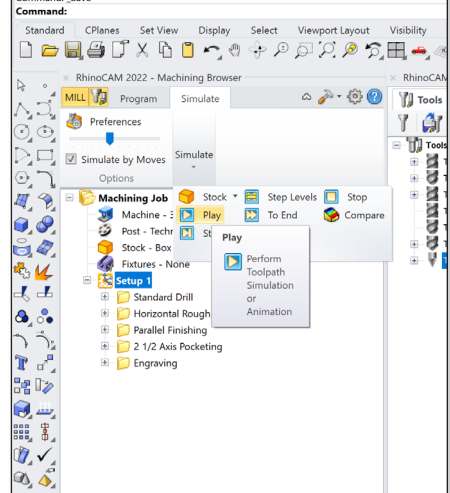

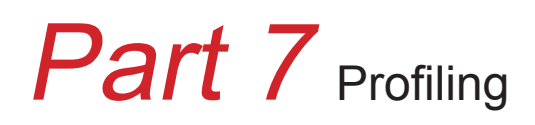

### 1. Locate the Profiling Operation Icon

Under the program tab in the RhinoCAM dialog box, there is a "Machining Operations" drop down menu. "Profiling" can be found under the "2 Axis" drop down menu.

<u>Important</u>: To establish drive regions, use polylines located in a plane at the top of the stock. One way to create these polylines is to activate the top view, use the command "**Make2D**", then relocate and align the linework with the top of the stock. It is always necessary to ensure curves are joined together.

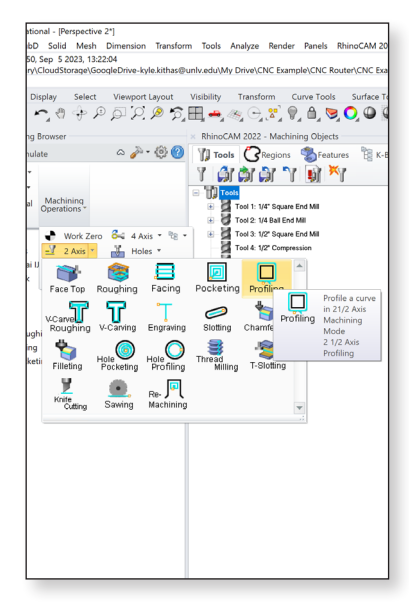

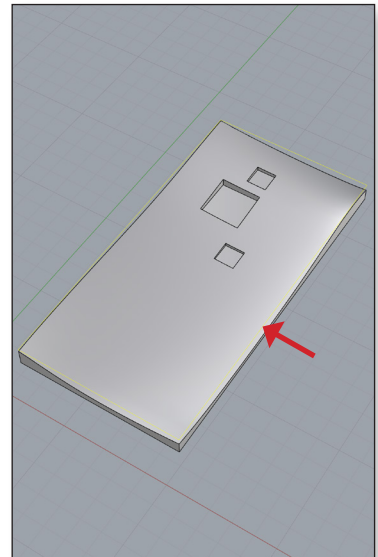

### 2. Selecting Geometry

When the profiling icon is selected, a dialog box will appear with a series of tabs located at the top. It is imperative to input information and check settings in every tab.

The first step will be to select the geometry to perform the operation. Click **"Select Curve/Edge Regions"**; the dialog box will disappear. Select the appropriate geometry, then press enter.

After the dialog box reappears, it will display what has been selected in the previous step in the list on the left. Once satisfied with the selection, click the "**Tool**" tab at the top to continue to the next step.

### 3. Select Tool For Profiling Operation

The tool library will appear in the list on the left.

Select the **1/2**" compression bit (tool 4) if cutting completely through the material.

If any of the following are true, the 1/4" or 1/2" square end mills (tools 1 and 3) should be used for profiling:

- 1. The material is less than 0.25" thick
- 2. The depth of profile cut is less than 0.25"
- 3. Width of profile cut needs to be 0.25"

### 4. Set Feeds & Speeds

Feeds & speeds correspond to the rate at which the CNC router moves the tool across the part and the RPM (revolutions per minute) that the router bit spins.

Feeds & speeds tables for each tool and material combination are located in a previous section of this guide. Use **50** in/min for all other feed rates.

|                            | Tool 4: 1/2" Compression |    |        |   |  |  |  |  |
|----------------------------|--------------------------|----|--------|---|--|--|--|--|
|                            |                          | Ма | terial | _ |  |  |  |  |
|                            | Foam MDF Plywood Hardw   |    |        |   |  |  |  |  |
| Cut Feed Rate (IPM)        | 270 270 190 190          |    |        |   |  |  |  |  |
| All other Feed Rates (IPM) | 50                       |    |        |   |  |  |  |  |
| Speed (RPM)                | 12,000                   |    |        |   |  |  |  |  |
| Max Cut Depth              |                          | 2- | 1/2"   |   |  |  |  |  |

**Tip:** Clicking **"Load from Tool"** will auto populate the 'speed' and all feed rates except 'Cut (CF)'.

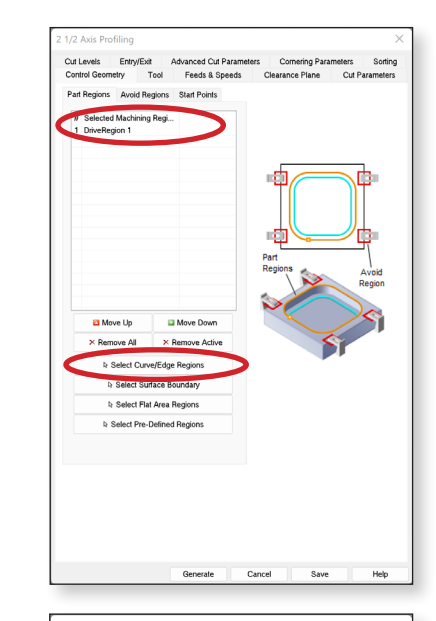

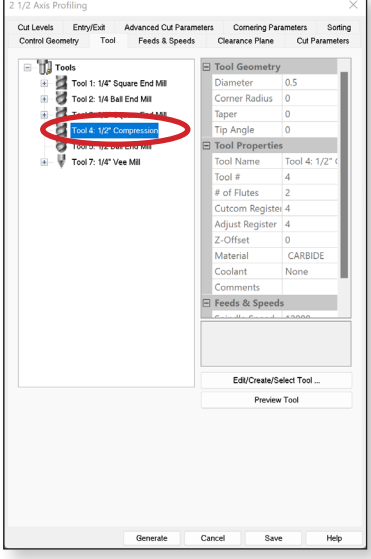

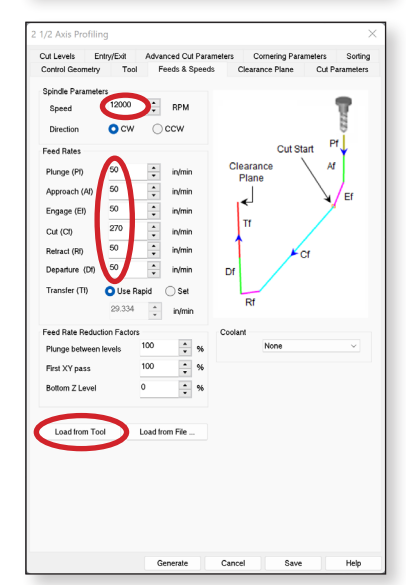

### 5. Clearance Plane

Establishing a clearance plane determines how far the router bit will be away from the stock during transfers. It is important that the clearance plane is always above the stock so that there is no contact during transfer.

Set the clearance plane **0.5**" above the maximum height (or max Z value) of the stock.

Under cut transfer method, select "Clearance Plane".

### 6. Set Cut Parameters

The "Tolerance" should be set to 0.001.

The "Stock" setting should be set to 0.

For cut direction, select "Conventional (Up Cut)".

Select "**Outside**" or "**Inside**". To cut out parts, select "Outside". To cut out holes or voids within parts, select "Inside".

For open curves, ensure "Use Outside/Inside for Closed Curves" is not selected and select "Right" or "Left" side.

For programming organization, it is advised to keep profile cuts the same width as the tool diameter. Therefore, both **"Total Cut Width"** and **"Step/Cut"** should be set to **"0"**. If a cut is desired to have a greater width than the tool diameter, it is recommended to use a pocketing operation.

### 7. Set Cut Levels

Always locate cut geometry at the "top" of the part.

**"Total Cut Depth"** specifies the total overall desired profile depth. This is divided into two parts: **"Rough Depth"** and **"Finish Depth"**. Input **"Finish Depth"** as **1/8"** (0.125"); **"Rough Depth"** will auto populate.

<u>Tip</u>: If the intent is to cut completely through the stock, it is advisable to add **0.03**" to the total cut depth to account for variations in the stock. In other words, if the stock was 1" thick, input the total cut depth as **1.03**".

"Rough Depth/Cut" and "Finish Depth/Cut" specify the depth of each cut level. The minimum "Rough Depth/Cut" must be 0.25" for a compression bit.

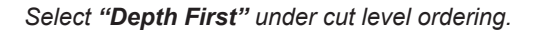

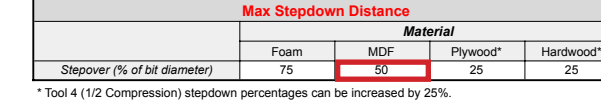

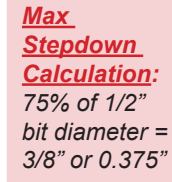

| 1/2 Axis Profiling         |                       |          |                |                  |         |
|----------------------------|-----------------------|----------|----------------|------------------|---------|
| Cut Levels Entry/Exit      | Advanced Cut Para     | meters   | Cornering Para | meters<br>Cut Pa | Sorting |
| Control Geometry 100       | i reeus a opeed       | 10 01    | curunce riure  | Cura             | amerers |
| Clearance Plane Definition |                       |          | Clears         | ance Pla         |         |
| Automatic                  |                       |          | Olcul          |                  |         |
| Deed Mary 7 + Died         | 0.25 *                |          | Chark Hay 7    |                  |         |
| Pair may 2 4 140           | 05                    | 6        | SIUCAMAAZ      |                  |         |
| SIDCK MAX 2 + DISI         |                       | 1        |                | Z                | list    |
| Absolute Z Value           | 0.25 🗘                |          |                | 1                |         |
| Ignore Wireframe Ge        | cometry in Bounds Com | putation |                |                  |         |
| Cut Transler Method        |                       |          |                |                  |         |
| 0                          |                       |          | Clea           | arance           |         |
| Skim Clearance (C)         | 0 *                   |          | P              | lane             |         |
| Skim Clearance (C)         | - v                   |          | Aller          |                  |         |
| Clearance Plane            | )                     |          |                | 11               |         |
|                            |                       |          |                |                  |         |
|                            |                       |          | <u>_</u>       |                  |         |
|                            |                       |          |                |                  |         |
|                            |                       |          |                |                  |         |
|                            |                       |          |                |                  |         |
|                            |                       |          |                |                  |         |
|                            |                       |          |                |                  |         |
|                            |                       |          |                |                  |         |
|                            |                       |          |                |                  |         |
|                            |                       |          |                |                  |         |
|                            |                       |          |                |                  |         |
|                            |                       |          |                |                  |         |
|                            |                       |          |                |                  |         |
|                            |                       |          |                |                  |         |

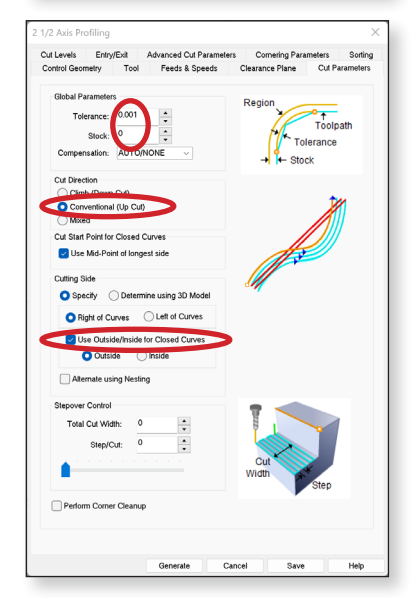

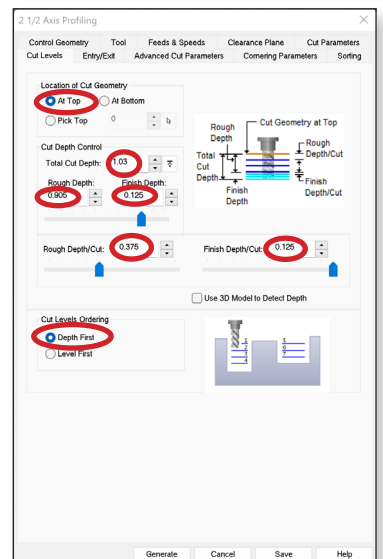

### 8. Entry/Exit

Select "None" for both entry motions and exit motions . Ensure "Apply entry/exit at each cut level" is unchecked.

### 9. Advanced Cut Parameters

Ensure "Perform Arc Fitting" is selected.

**Bridging** is required for profile cuts. Bridges retain the connection between the stock and piece being milled. The purpose of bridging is to ensure parts don't move during the milling process.

A minimum of (4) bridges per side are required, but more bridges are advisable if the part is very large.

### **10. Cornering Parameters**

The defaults are recommended for corner parameters.

| Control Geometry   | Tool Fe           | teds & Sp<br>weed Out P | eeds<br>Parameters | Clearance Plane         | Cut Parameters |
|--------------------|-------------------|-------------------------|--------------------|-------------------------|----------------|
|                    | Plates            | New Corr                | urametero          | contening i with        | Entry Motions  |
| Uines & Arcs       | Along Pat         | h 💽                     | None               |                         | ,              |
| Approach Moti      | 00                | Lav                     | es a Arcs          |                         | /              |
|                    | Length (L)        | 0.25                    | *<br>*             | _                       | <pre>/ /</pre> |
| Normal             | Tangent           | ⊖ Sp                    | ecify              |                         |                |
|                    | Angle (A)         | 0                       | *                  | D                       |                |
| Former Motion      |                   |                         |                    |                         | <              |
| Linear             | Length (L)        | 0.125                   |                    | Entry Poi               | nt on Path     |
| Ciriear            | Angle (A)         | 20                      | *                  |                         |                |
| 0.0444             | During (D)        | 0.05                    | *                  |                         |                |
| Hadial             | Hadlus (H)        | 0.62                    | w                  |                         |                |
| Engag              | e Ramp Height     | 0                       | *                  |                         |                |
|                    |                   |                         |                    | Alon                    | Path 3D Entry  |
| Along Rath Appl    | 10                |                         | Along Re           | th Height (H) 0.05      | A A            |
|                    |                   | v                       |                    |                         | v              |
| <u></u>            |                   |                         |                    |                         | Exit Motions   |
| Unes & Arcs        | Vivone            | Lieu                    |                    |                         |                |
| Retract Motion     |                   |                         | - A C              |                         |                |
| Linear             | Length (L)        | 0.25                    | ÷                  | -                       | < /            |
|                    | Angle (A)         | 20                      | *                  |                         |                |
| O Radial           | Radius (R)        | 0.25                    | *                  | 0                       |                |
|                    |                   | 0                       |                    | Evit D                  | vint on Rath   |
| Retract            | Ramp Height       | ·                       | w                  | ExtP                    | ant on Path    |
| Departure Mot      | ion               | 0.00                    |                    |                         |                |
|                    | Length (L)        | 0.25                    | -                  |                         |                |
| Normal             | Tangent           | ⊖ Spec                  | ily.               |                         |                |
|                    | Angle (A)         | 0                       | *                  |                         |                |
|                    |                   |                         |                    |                         |                |
|                    |                   | -                       |                    |                         |                |
| Apply entry/exit a | at each cut level | 2                       | Overlap D          | ist for Closed Profiles | 0              |
|                    |                   |                         |                    |                         |                |

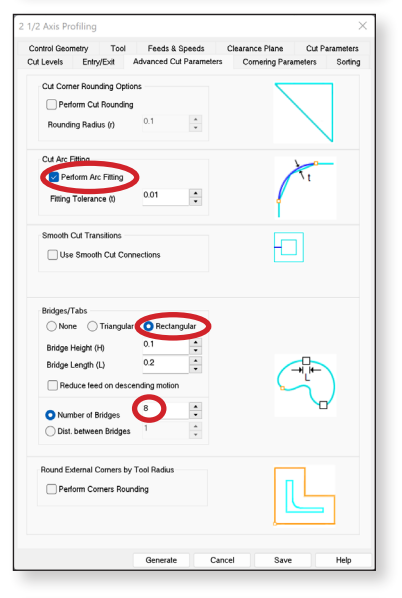

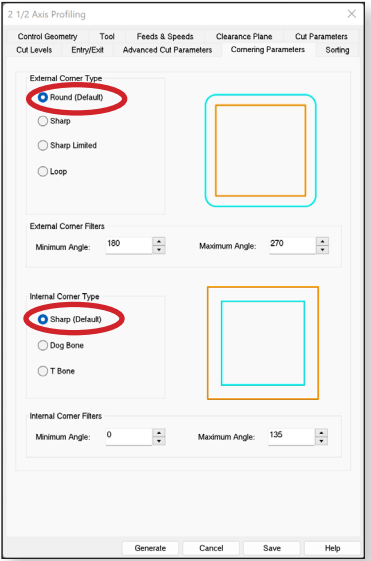

### 11. Set Sorting

Sorting establishes the order that pocketing operations are completed. To optimize job time, it is recommended to set the sorting to "**Minimum Distance Sort**".

### 12. Simulate

Once the tool operation is programmed, it can be visually inspected through a virtual simulation to ensure the desired result. To begin a simulation, select the operation to be simulated under the machining job.

If **"Setup 1"** is selected, all tool operations will be simulated. To start the simulation, select **"Play"** under the simulate tab at the top of the machining browser.

<u>**Tip:**</u> The order of machining operations under setup 1 matters and is organized sequentially. Ensure the machining operation to occur first is located at the top of the list.

| No Sont                                                                                       |
|-----------------------------------------------------------------------------------------------|
| Taveral Patern     2022ag       Petorn clustering     Cut Order       O toder     Desider/Out |
| 2g     2g2sg       Deform clustering     Cd Order       Outside/fm     Outside/fm             |
| ☐ Perform dustering<br>Col Grider<br>◎ Inside/Cut ○ Outsider/In                               |
| Cut dieer<br>MisiderOut OutsiderIm                                                            |
|                                                                                               |

Circ Campipe (or i Ko) - knimo / zoucational - prespective j
 File Edit View Curve Surface SubD Solid Mesh Dimension Transform Too
 Loading Legacy Rhino Render, version 150, Sep 5 2023, 13:22:04
 Successfully read file "\Mac\Home\Librar\CloudStorage\GoogleDrive-kyle.kithas@univ.edi

| Standard                                                                                                    | CPlanes       | Set View                       | Display     | Select                | Viewport L | ayout ۱.    | visibili |
|----------------------------------------------------------------------------------------------------|---------------|--------------------------------|-------------|-----------------------|------------|-------------|----------|
| 🗋 🗁 🔚                                                                                                    | 1 <i>8</i> d' | Xĥ                             | <b>~</b> () | \$ P                  | ۵P         | <i>₽</i> %] | ₽, •     |
| × ×                                                                                                    | RhinoCAM 20   | 022 - Machini                  | ing Browser |                       |            |             | < Rhir   |
| ,                                                                                                    | LL 💋 Pro      | gram Sir                       | nulate      |                       | ~ 🎻 ۵      | @ 🕐         | 1        |
| C                                                                                                    | Preference    | es                             |             |                       |            |             | 9        |
| $\odot_{a} \odot_{a}$                                                                                                    |               |                                |             |                       |            |             | e Tû     |
|                                                                                                    | Simulate by   | Moves Sim                      | ulate<br>*  |                       |            |             | ۲        |
| ു                                                                                                    | Options       |                                |             | _                     | _          |             | æ        |
| u 🖓 🖉 🗉                                                                                                    | 6 Machin      | ing Job 🧧                      | Stock *     | E Step                | Levels 🔲   | Stop        |          |
| <b>9</b> . <b>9</b> .                                                                                                    | Ma<br>Ma      | ichine - 3 D                   | Play        | To En                 | d 🎯        | Compare     | 1        |
| Ĥ 🖉                                                                                                    | - Sto         | ock - Box                      | Play        | /                     |            |             | ۲        |
| 1 L                                                                                                    | Fix           | tures - None                   |             | Perform               |            |             | ۲        |
|                                                                                                    | 🖻 🔀 Setu      | ip 1                           |             | Toolpath<br>Simulatio | n          |             |          |
|                                                                                                    |               | Standard Dril<br>Horizontal Pe | l<br>umbi   | or                    |            |             |          |
| <b>`</b>                                                                                                    |               | Parallel Finish                | ing         | Animation             | ۲<br>      |             |          |
| 2 5                                                                                                    | • D           | 2 1/2 Axis Po                  | cketing     |                       |            |             |          |
| 1 🖓                                                                                                    | ۵             | Engraving                      |             |                       |            |             |          |
| 📲 🖓                                                                                                    | • 📁           | 2 1/2 Axis Pro                 | ofiling     |                       |            |             |          |
| in 1997 (* 1997 (* 199 |               |                                |             |                       |            |             |          |
| 888 g                                                                                                    |               |                                |             |                       |            |             |          |
|                                                                                                    |               |                                |             |                       |            |             |          |
|                                                                                                    |               |                                |             |                       |            |             |          |
|                                                                                                    |               |                                |             |                       |            |             |          |
|                                                                                                    |               |                                |             |                       |            |             |          |
|                                                                                                    |               |                                |             |                       |            |             |          |
|                                                                                                    |               |                                |             |                       |            |             |          |
|                                                                                                    |               |                                |             |                       |            |             |          |

# Part 8 Simulation Overview

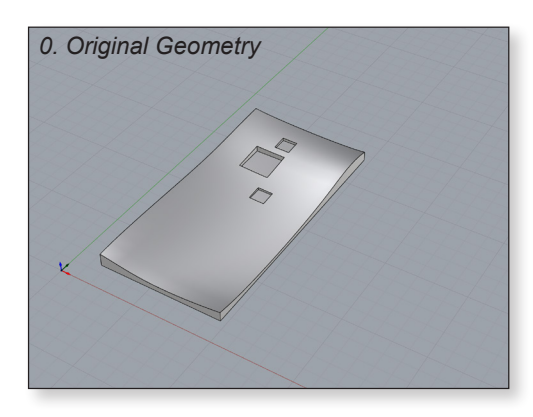

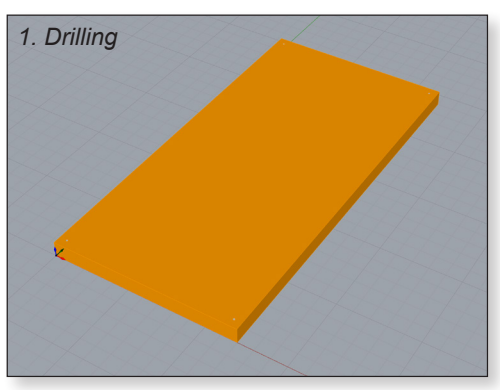

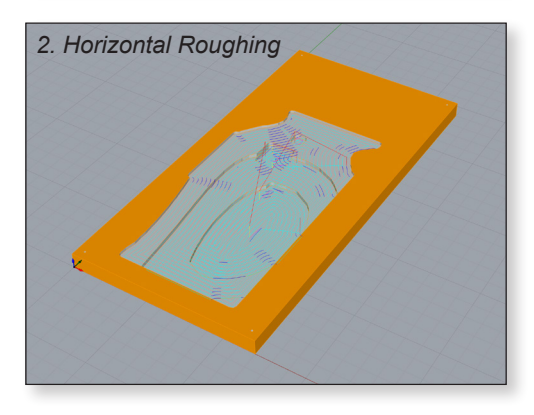

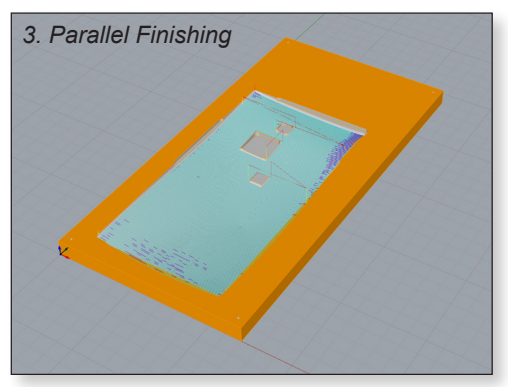

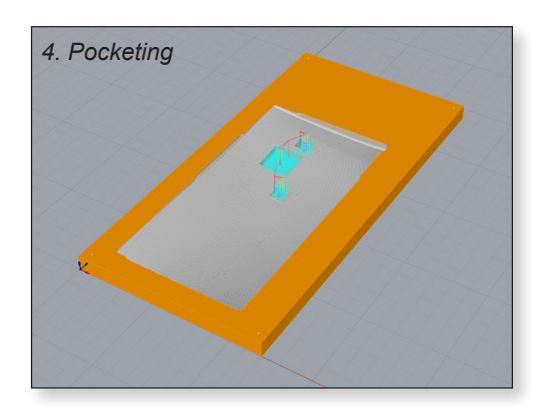

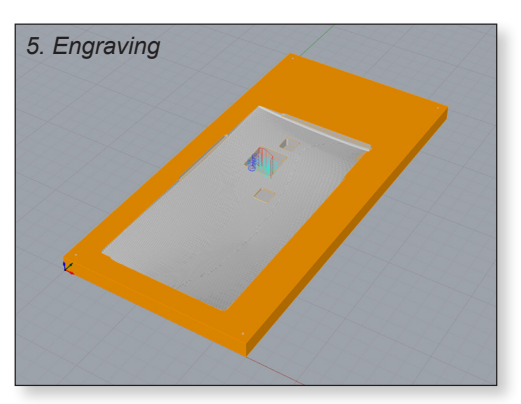

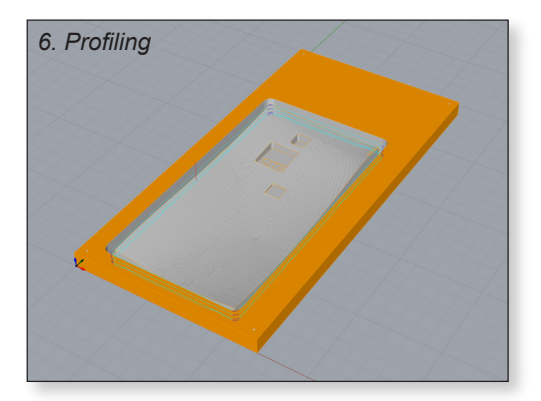

# Part 9 Estimating Time & Posting

### 1. Information

Once the tool operations are programmed, right click "Setup 1" and select information.

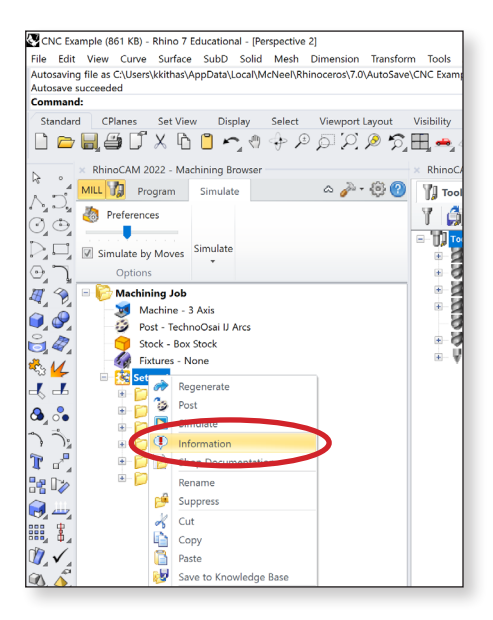

### 2. Machining Operations Information

Selecting information will display a dialog box showing each tool operation, the tool required for that operation, and machine time. The total machining time will also be displayed.

| ops Information      |        |                              |        |               |             |             |             |  |
|----------------------|--------|------------------------------|--------|---------------|-------------|-------------|-------------|--|
| Name                 | Status | Tool                         | Tool # | Cut Feed      | Spindle Spe | # of GOTOs  | Machining T |  |
| Setup 1              |        |                              |        |               |             |             |             |  |
| Standard Drill       | Clean  | Tool 6: 1/8" Drill           | 6      | 30.00 in/min  | 6000 RPM    | 9           | 0.27 min    |  |
| Horizontal Roughing  | Clean  | Tool 3: 1/2" Square End Mill | 3      | 230.00 in/min | 12000 RPM   | 1371        | 5.15 min    |  |
| Parallel Finishing   | Clean  | Tool 2: 1/4 Ball End Mill    | 2      | 170.00 in/min | 12000 RPM   | 9688        | 9.66 min    |  |
| 2 1/2 Axis Pocketing | Clean  | Tool 1: 1/4" Square End Mill | 1      | 150.00 in/min | 12000 RPM   | 1171        | 4.37 min    |  |
| Engraving            | Clean  | Tool 7: 1/4" Vee Mill        | 7      | 50.00 in/min  | 12000 RPM   | 361         | 1.45 min    |  |
| 2 1/2 Axis Profiling | Clean  | Tool 4: 1/2" Compression     | 4      | 270.00 in/min | 12000 RPM   | 94          | 0.81 min    |  |
|                      |        |                              |        |               |             | Setup-total | 21.70 min   |  |
|                      |        |                              |        |               |             |             |             |  |
|                      |        |                              |        |               |             |             |             |  |
|                      |        |                              |        |               |             |             |             |  |
|                      |        |                              |        |               |             |             |             |  |
|                      |        |                              |        |               |             |             |             |  |
|                      |        |                              |        |               |             |             |             |  |
|                      |        |                              |        |               |             |             |             |  |
|                      |        |                              |        |               |             |             | Delet       |  |
|                      |        |                              |        |               |             |             | Print.      |  |

### 3. Post

The job can be **"posted"**, or converted to G-code, by right clicking **"Setup 1"** and selecting **"Post"**.

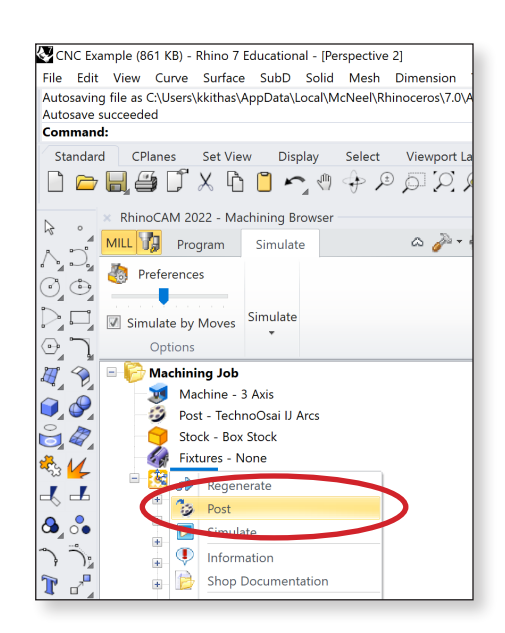

### 4. Saving Post

5. Post

Save the posted file in the following format: [year-mm-dd]\_[last name, first name]\_[job #]

Ensure the "TechnoOsai IJ Arcs" is listed as the current post.

After the file is posted, it will automatically open in Notepad.

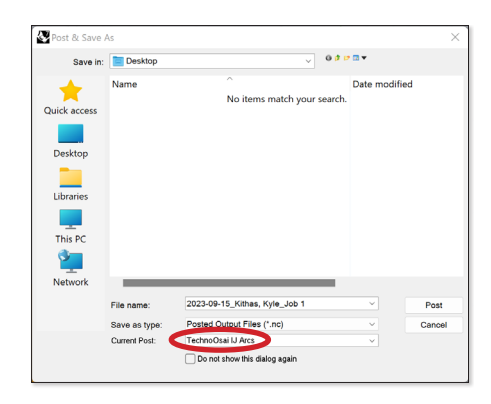

# 2023-09-15\_Kithas, Kyle\_Job I.nc + File Edit View 6600 679 G90 G40 G80 G17 G27 (Mo,1) T6 M6 G00 X11.5000 G27 (Mo,1) T6 M6 G00 X11.5000 X11.5000 0.000F30.0M3 X11.5000 0.000F30.0M3 X11.5000F30.000 G00 G00 X0.5000 Z3.5000 G300F30.0M3 X0.5000F2.5000 G00 G311.50002-0.0300F30.0M3 X1.5000 Z1.5000 G300F30.0M3 X1.50002-0.0300F30.0M3 X1.5000 Z1.5000 G300F30.0M3 X1.50002-0.0300F30.0M3 X1.5000 Z1.5000 G300F30.0M3 X1.50002-0.0300F30.0M3 X1.5000 Z1.5000 G300F30.0M3 X1.50002-0.0300F30.0M3 X1.5000 Z1.5000 G300F30.0M3 Z1.5000 G300F30.0M3